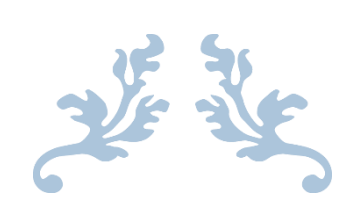

# PROJET 3.2

M2L

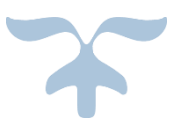

Loîc Bonnin Aziz Ouattara Youva Ait Hadi Eva Gonzalez-Burga

# Administration réseau (Serge RIBA)

# Mission 1.1 – supervision du parc réseau

# Installation de Eyes Of Network et implémentation dans le réseau de la M2L

Dans le cas suivant l'installation de EON est effectué sur une VM mais dans le réseau de la M2L il est déployée sur une Machine physique.

## Ce tuto est organisé de la façon suivante :

- 1. l'installation et la configuration de Eon
- L'installation de NS++ sur un poste client et activation du protocole snmp sous WINDOWS 7
- 3. L'activation du protocole SNMP sur le commutateur et le routeur Cisco
- 4. La présentation de l'interface graphique WEB administrateur de EON

# Installation et la configuration de Eon

Rendez vous sur le site officielle de Eon et Télécharger la dernière version de EON

https://www.eyesofnetwork.com/?page\_id=48&lang=fr

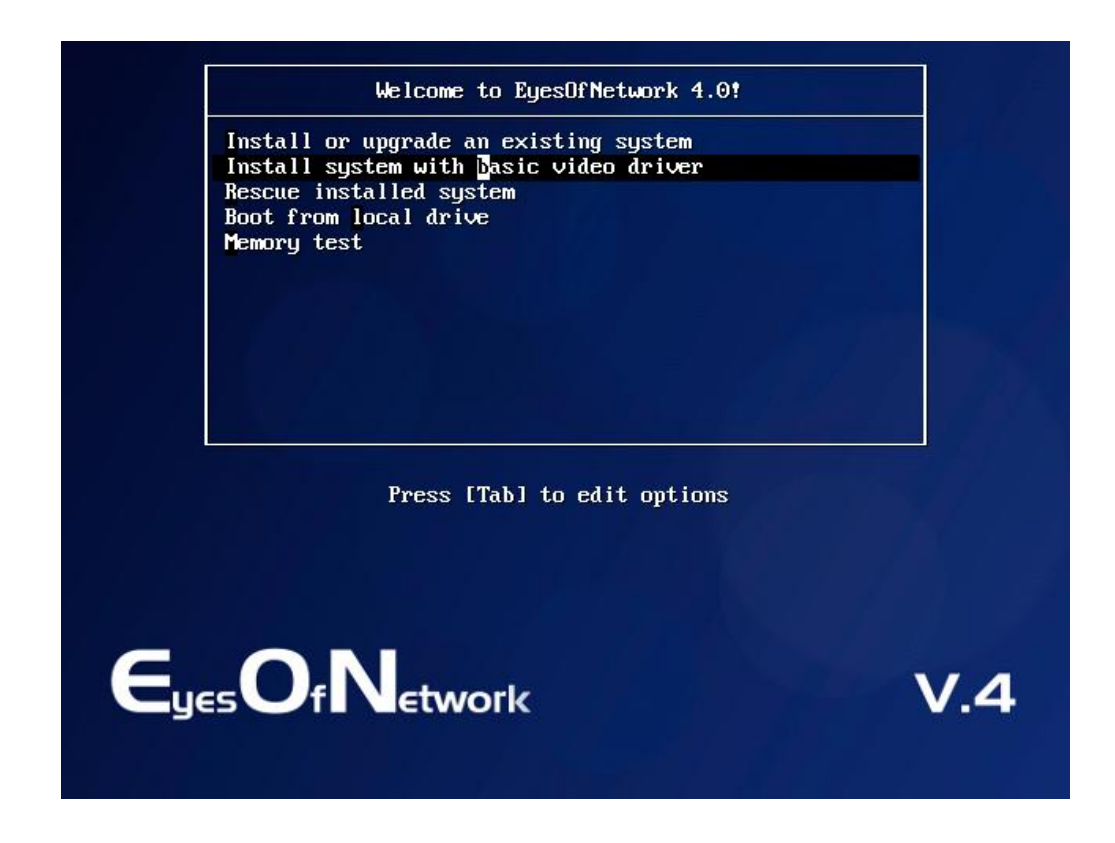

Dans notre cas nous installerons EON avec l'interface graphique

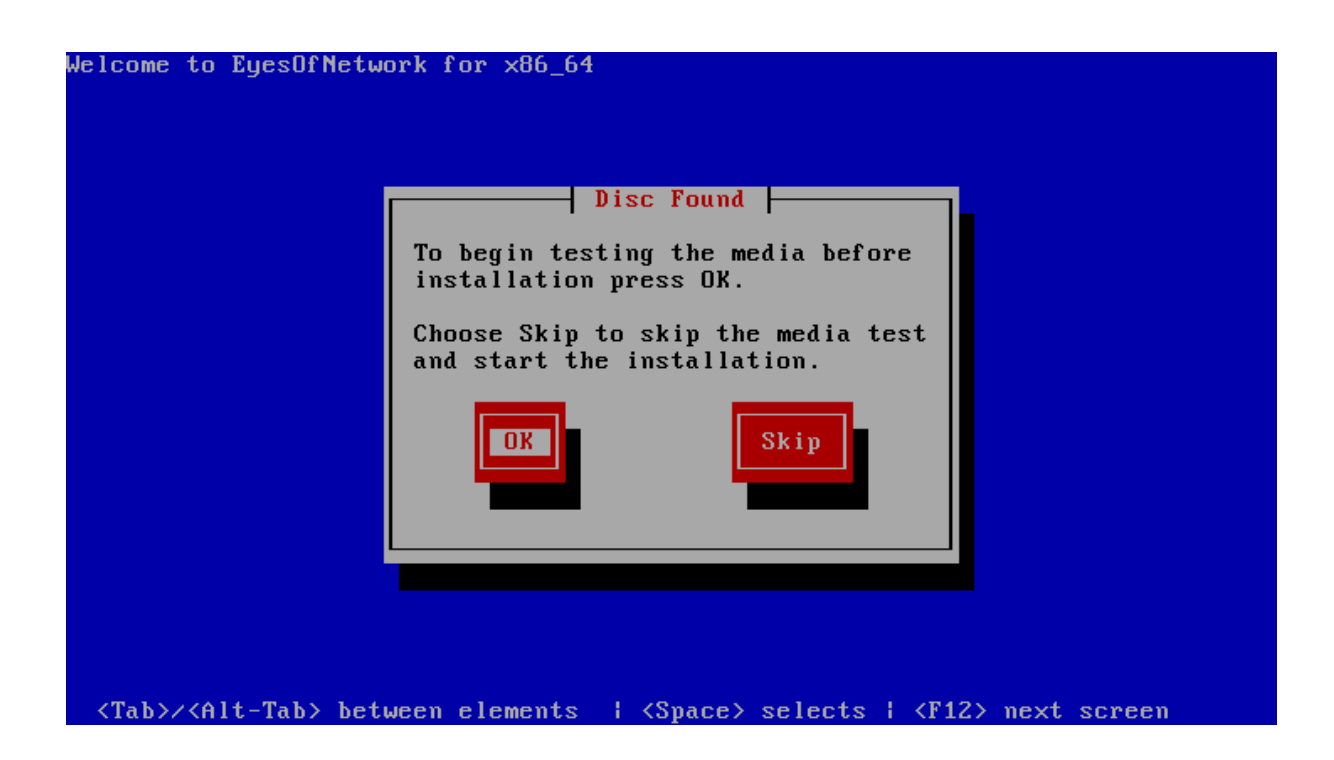

L'installation commence EON vous propose de testé votre image pour être sûr qu'elle est complète et sans erreur avent l'installation

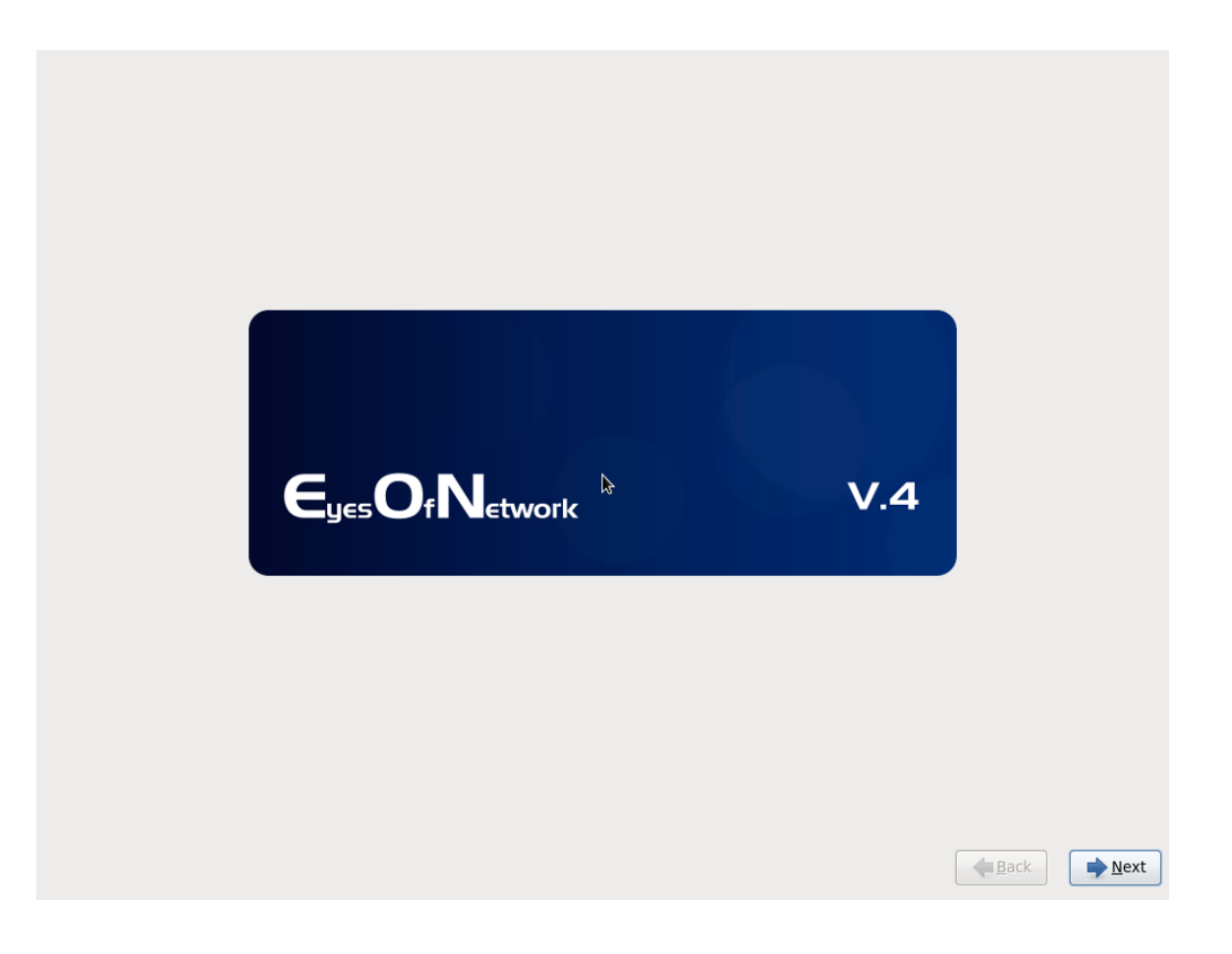

What language would you like to use during the installation process?

| Arabic (العربية)              |        |      |
|-------------------------------|--------|------|
| Assamese (অসমীয়া)            |        |      |
| Bengali (वाश्ला)              |        |      |
| Bengali(India) (বাংলা (ভারত)) |        |      |
| Bulgarian (Български)         |        |      |
| Catalan (Català)              |        | =    |
| Chinese(Simplified) (中文(简体))  |        |      |
| Chinese(Traditional) (中文(正體)) |        |      |
| Croatian (Hrvatski)           |        |      |
| Czech (Čeština)               |        |      |
| Danish (Dansk)                |        |      |
| Dutch (Nederlands)            |        |      |
| English (English)             |        |      |
| Estonian (eesti keel)         |        |      |
| Finnish (suomi)               |        |      |
| French (Français)             |        |      |
| German (Deutsch)              |        |      |
| Greek (Ελληνικά)              |        |      |
| Gujarati (ગુજરાતી)            |        |      |
| Hebrew (עברית)                |        |      |
| Hindi (हिन्दी)                |        |      |
| Hungarian (Magyar)            |        |      |
| Icelandic (Icelandic)         |        |      |
| Iloko (Iloko)                 |        |      |
| Indonesian (Indonesia)        |        |      |
| Ibalian (Ibaliana)            |        |      |
|                               |        |      |
|                               | e Back | Next |

Choix de la langue « Français » 🙂

Quel type de périphériques contient votre installation ?

Périphériques de stockage basiques
 Installe ou met à niveau vers des types de périphériques de stockage typiques. Si vous n'êtes pas certain de quelle option vous conviendra le mieux, celle-ci est probablement la bonne.

Périphériques de stockage spécialisés O Installe ou met au niveau entreprise des périphériques tels que les réseaux de stockage SAN. Cette option vous permettra d'ajouter des disques FCoE / ISCSI / zFCP et de filtrer les périphériques que l'installateur devrait ignorer.

|  |  | Précé <u>d</u> ent | Skivant |
|--|--|--------------------|---------|
|  |  |                    |         |

Nous allons utiliser un Disque dure classique pour effectuer l'installation

| Veuillez nommer cet ordinateur. Le nom<br>d'hôte identifie l'ordinateur sur le réseau. |   |                    |                  |
|----------------------------------------------------------------------------------------|---|--------------------|------------------|
| Nom d'hôte : EyesOfNetwork                                                             | ] |                    |                  |
|                                                                                        |   |                    |                  |
|                                                                                        |   |                    |                  |
|                                                                                        |   |                    |                  |
|                                                                                        |   |                    |                  |
|                                                                                        |   |                    |                  |
|                                                                                        |   |                    |                  |
|                                                                                        |   |                    |                  |
|                                                                                        |   |                    |                  |
|                                                                                        |   |                    |                  |
|                                                                                        |   |                    |                  |
|                                                                                        |   |                    |                  |
|                                                                                        |   |                    |                  |
| Configurer le réseau                                                                   |   |                    |                  |
|                                                                                        |   |                    |                  |
|                                                                                        |   | Prece <u>d</u> ent | S <u>u</u> ivant |

## Nous allons nommer notre serveur EyesOfNetwork

| système. Saisissez un mot de passe pour l'utilisateur<br>« root ». |   |                    |           |
|--------------------------------------------------------------------|---|--------------------|-----------|
| Mot de <u>p</u> asse « root » :                                    | ] |                    |           |
| Confirmation :                                                     | ] |                    |           |
|                                                                    |   |                    |           |
|                                                                    |   |                    |           |
|                                                                    |   |                    |           |
|                                                                    |   |                    |           |
|                                                                    |   |                    |           |
|                                                                    |   |                    |           |
|                                                                    |   |                    |           |
|                                                                    |   |                    |           |
|                                                                    |   |                    |           |
|                                                                    |   |                    |           |
|                                                                    |   |                    |           |
|                                                                    |   |                    |           |
|                                                                    |   |                    |           |
|                                                                    |   |                    |           |
|                                                                    |   |                    |           |
|                                                                    |   |                    |           |
|                                                                    |   |                    |           |
|                                                                    |   | Précé <u>d</u> ent | Suivant S |

## Ceci est la Configuration du Mot de passe d'administration

| Quel type         | d'installation souhaitez-vous ?                                                                                                    |                    |         |
|-------------------|----------------------------------------------------------------------------------------------------|--------------------|---------|
| © [05]            | Utiliser tout l'espace<br>Supprime toutes les partitions sur le(s) périphérique(s) sélectionné(s). Cela inclut les partitions créées<br>par d'autres systèmes d'exploitation.                                                                                                    |                    |         |
|                   | Assuce : Cette option supprimera les données du (ou des) périphérique(s) sélectionné(s). Assurez-vous<br>de bien faire des copies de sauvegardes.                                                                                                    |                    |         |
| 0                 | Remplacement du (ou des) système(s) Linux existant(s)<br>Supprime uniquement les partitions Linux (créées depuis une installation Linux précédente). Ceci ne<br>supprimera pas les autres partitions que vous pourriez avoir sur votre (ou vos) périphérique(s) de<br>stockage (tel que VFAT ou FAT32). |                    |         |
|                   | Astuce : Cette option supprimera les données du (ou des) périphérique(s) sélectionné(s). Assurez-vous<br>de bien faire des copies de sauvegarde.                                                                                                    |                    |         |
| 0                 | Réduire la taille du système actuel<br>Réduire les partitions existantes afin de créer de l'espace pour le partitionnement par défaut.                                                                                                    |                    |         |
| 0 [05]            | Utiliser l'espace libre<br>Conserve vos données et partitions actuelles et n'utilise que l'espace non-partitionné sur le(s)<br>périphérique(s) sélectionné(s), en supposant que vous possédez suffisamment d'espace disponible.                                                                         |                    |         |
| 0 ?               | Créer un partitionnement personnalisé<br>Créer manuellement votre propre partitionnement personnalisé sur le(s) périphérique(s) sélectionné(s) à<br>l'aide de l'outil de partitionnement.                                                                                                    |                    |         |
|                   |                                                                                                    |                    |         |
|                   |                                                                                                    |                    |         |
|                   |                                                                                                    |                    |         |
|                   |                                                                                                    |                    |         |
|                   |                                                                                                    |                    |         |
| Chiffrer          | le système                                                                                                    |                    |         |
| □ Re <u>v</u> oir | et modifier le schéma de partitionnement                                                                                                    |                    |         |
|                   |                                                                                                    | Précé <u>d</u> ent | Suivant |

Nous allons utiliser tout l'espace du disque dure ce qui est recommandé pour une installation propre

| L'installation par défaut de EyesOfNetwork est une installation minimale. Vous pouvez<br>optionnellement sélectionner un jeu de logiciels différents. |                    |                  |
|----------------------------------------------------------------------------------------------------|--------------------|------------------|
| Minimal                                                                                                    |                    |                  |
| Merci de sélectionner les dépôts que vous souhaitez utiliser pour l'installation des logiciels.                                                       |                    |                  |
| ✓ EyesOfNetwork                                                                                                    |                    |                  |
| Ajouter des dépôts de logiciel     Modifier un dépôt                                                                                                  |                    |                  |
| Personnaliser ultérieurement                                                                                                    | Précé <u>d</u> ent | S <u>u</u> ivant |

## <u>! ATTENTION !</u>

Cocher la case Personnaliser Maintenant

Pour installer les options supplémentaires pour la prise en charge de Nagios et autre

| EvecOfNetwork Dreduction                | C Ontions                                 |      |
|-----------------------------------------|-------------------------------------------|------|
| EyesOfNetwork Production                | ☑ Options                                 |      |
|                                         | Shinken (BETA)                            |      |
|                                         |                                           |      |
|                                         |                                           |      |
|                                         |                                           |      |
|                                         |                                           |      |
|                                         |                                           |      |
|                                         |                                           |      |
|                                         |                                           |      |
|                                         |                                           |      |
|                                         |                                           |      |
|                                         |                                           |      |
|                                         |                                           |      |
|                                         |                                           |      |
|                                         |                                           |      |
|                                         |                                           |      |
|                                         |                                           |      |
|                                         |                                           |      |
|                                         |                                           |      |
| Paquetages fournissant Shinken en rempl | acement expérimental de Nagios.           |      |
|                                         |                                           |      |
|                                         |                                           |      |
|                                         | Paquets ontionnels sélectionnés : A sur A |      |
|                                         |                                           |      |
|                                         | Paquets <u>o</u> ptionnels                |      |
|                                         |                                           |      |
|                                         |                                           |      |
|                                         |                                           | Suiv |
|                                         | Field                                     | Jui  |

Cocher toutes les cases proposées

| EyesOfNetwork Supervision                   | ✓ Gestion des incidents                   |
|---------------------------------------------|-------------------------------------------|
| EyesOfNetwork Production                    | ✓ Inventaire                              |
|                                             |                                           |
|                                             |                                           |
|                                             |                                           |
|                                             |                                           |
|                                             |                                           |
|                                             |                                           |
|                                             |                                           |
|                                             |                                           |
|                                             |                                           |
|                                             |                                           |
|                                             |                                           |
|                                             |                                           |
|                                             |                                           |
|                                             |                                           |
|                                             |                                           |
|                                             |                                           |
| Paquetages fournissant le support pour l'ir | inventaire.                               |
|                                             |                                           |
|                                             |                                           |
|                                             | Paquets ontionnels sélectionnés : 9 sur 9 |
|                                             |                                           |
|                                             | Paquets <u>o</u> ptionnels                |
|                                             |                                           |
|                                             |                                           |
|                                             | 🔷 Précé <u>d</u> ent 🚽 📥 S                |

N'oubliez pas L 'onglet production

| Eyes Of Network                                                    | V.4                        |
|--------------------------------------------------------------------|----------------------------|
| Paquets terminés : 11 sur 614                                      | 4                          |
| Installation de tzdata-2013c-1.el6.noarch (1 Mio)<br>Timezone data |                            |
|                                                                    | Précé <u>d</u> ent Sylvant |

## Voilà L'installation de EON est en cour cella prend un certain temps

## Prenez un café 😊

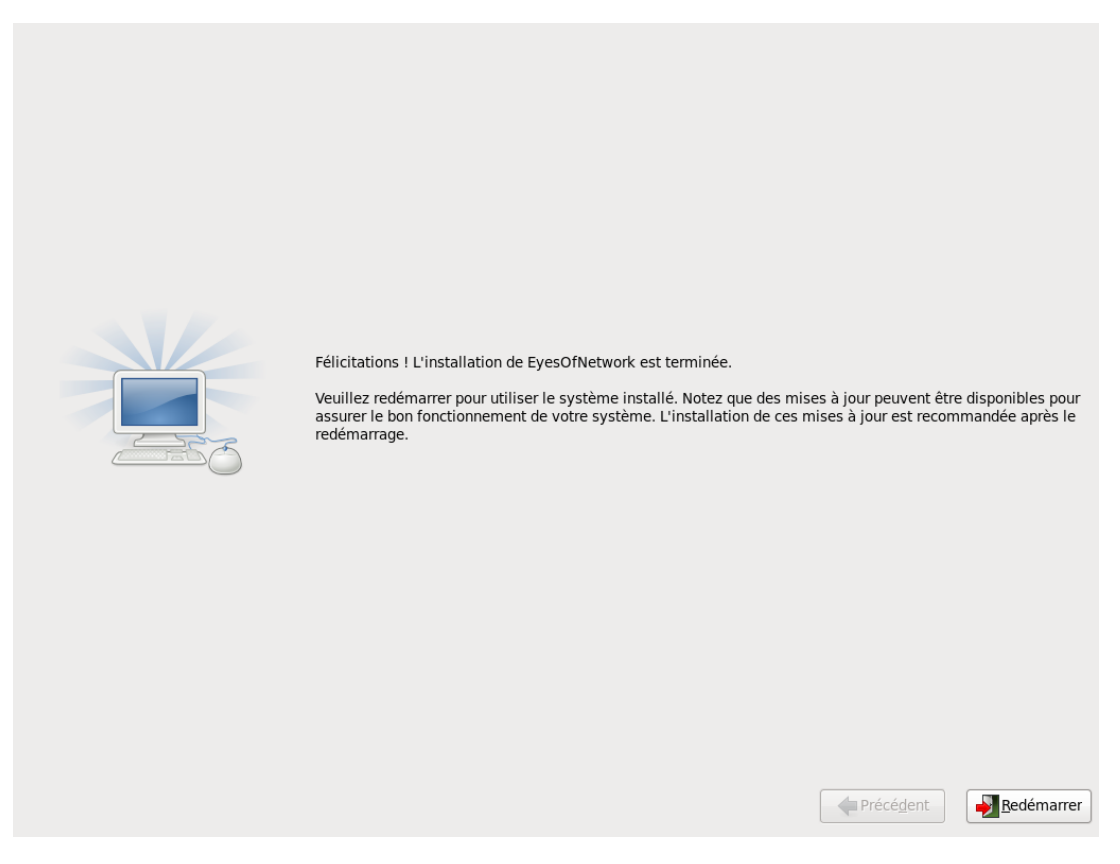

L'installation fini redémarré votre machine

EyesOfNetwork release 4.0 (Charly) Kernel 2.6.32-358.11.1.el6.x86\_64 on an x86\_64

EyesOfNetwork access : http:/// EyesOfNetwork website : http://www.eyesofnetwork.com/

EyesOfNetwork login: \_

Voici le terminal de commande EON n'a pas d'interface graphique

Loguez-vous avec root et le mot de passe configuré précédemment

Dans notre cas « nagios » comme demandé dans le cahier des charges

### 2) Configuration de EON

EyesOfNetwork release 4.0 (Charly) Kernel 2.6.32-358.11.1.el6.x86\_64 on an x86\_64 EyesOfNetwork access : http:/// EyesOfNetwork website : http://www.eyesofnetwork.com/ EyesOfNetwork login: root Password: IrootQEyesOfNetwork ~1# nano /etc/sysconfig/network-scripts/ifcfg-eth0\_

Configuration de la carte réseau Eth0

Ouvrir le fichier de configuration etc/sysconfig/network-scripts/ifcfg-eth0

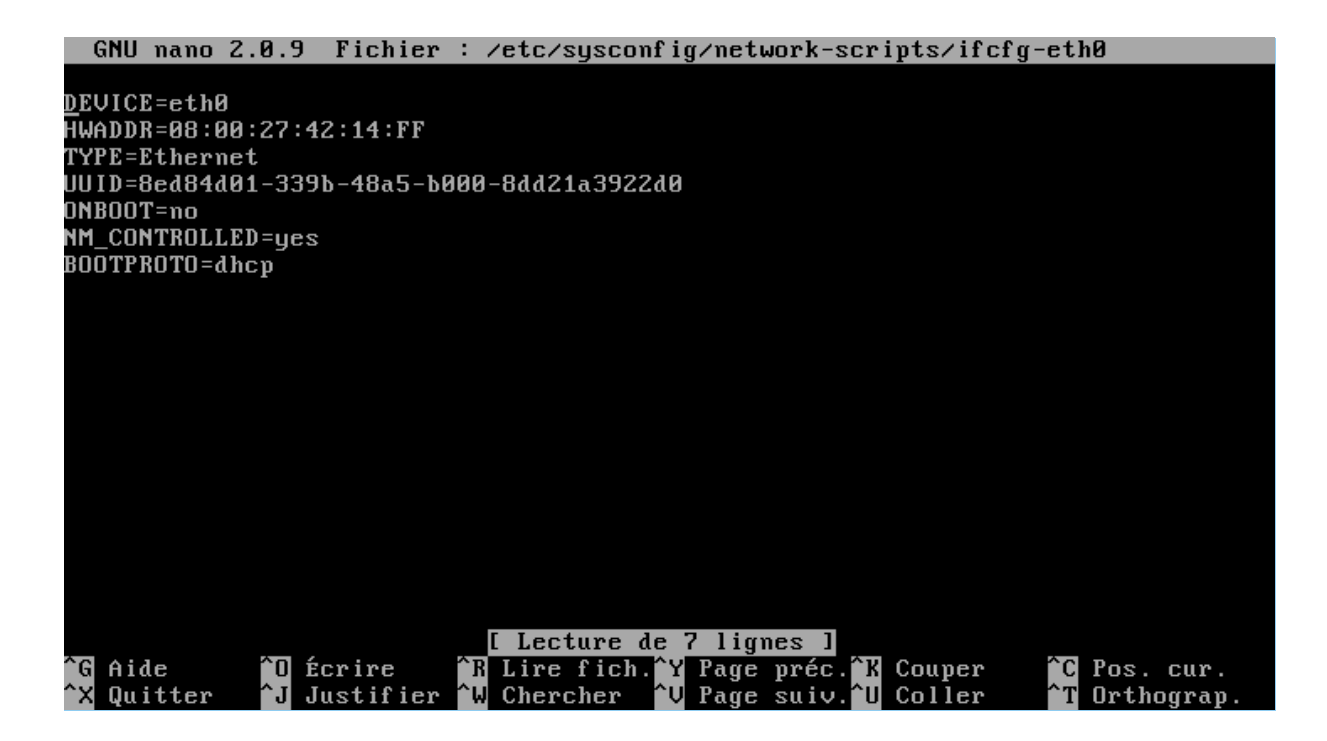

Le ficher d'origine n'est pas configuré

Il faut donc modifié et ajouté les configuration réseau

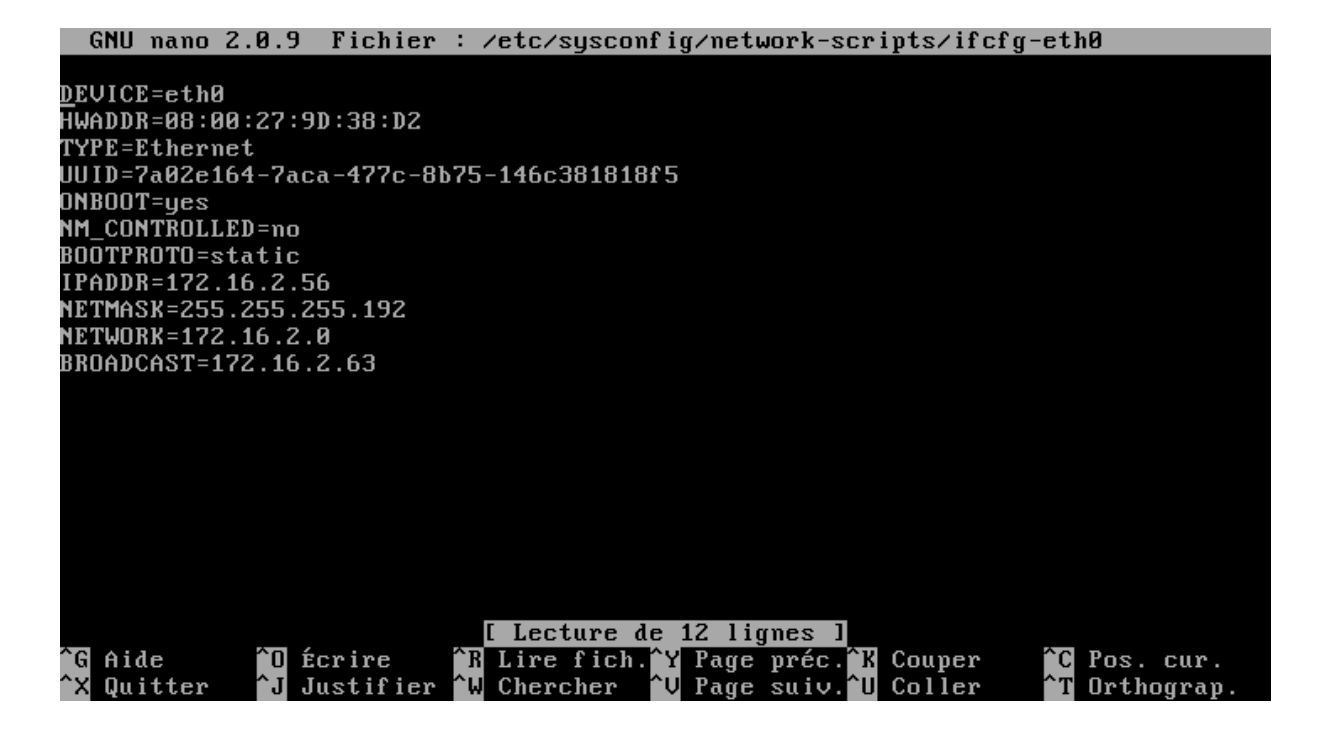

Voilà le fichier configuré avec le réseau de la M2I

Ne pas oublier de redémarré la carte réseau pour appliquer les paramètres Avec la commande ifdown eth0 puis ifup eth0

La configuration de Nagios est finie

# Installation de NS++ sur un poste client et activation du protocole snmp sous WINDOWS 7

En premier lieu rendez-vous sur le site <u>http://www.nsclient.org/</u>

Pour télécharger le client NsCilent ++

Nous allons commencer par l'installation du client Ns++ sur le poste client Windows 7

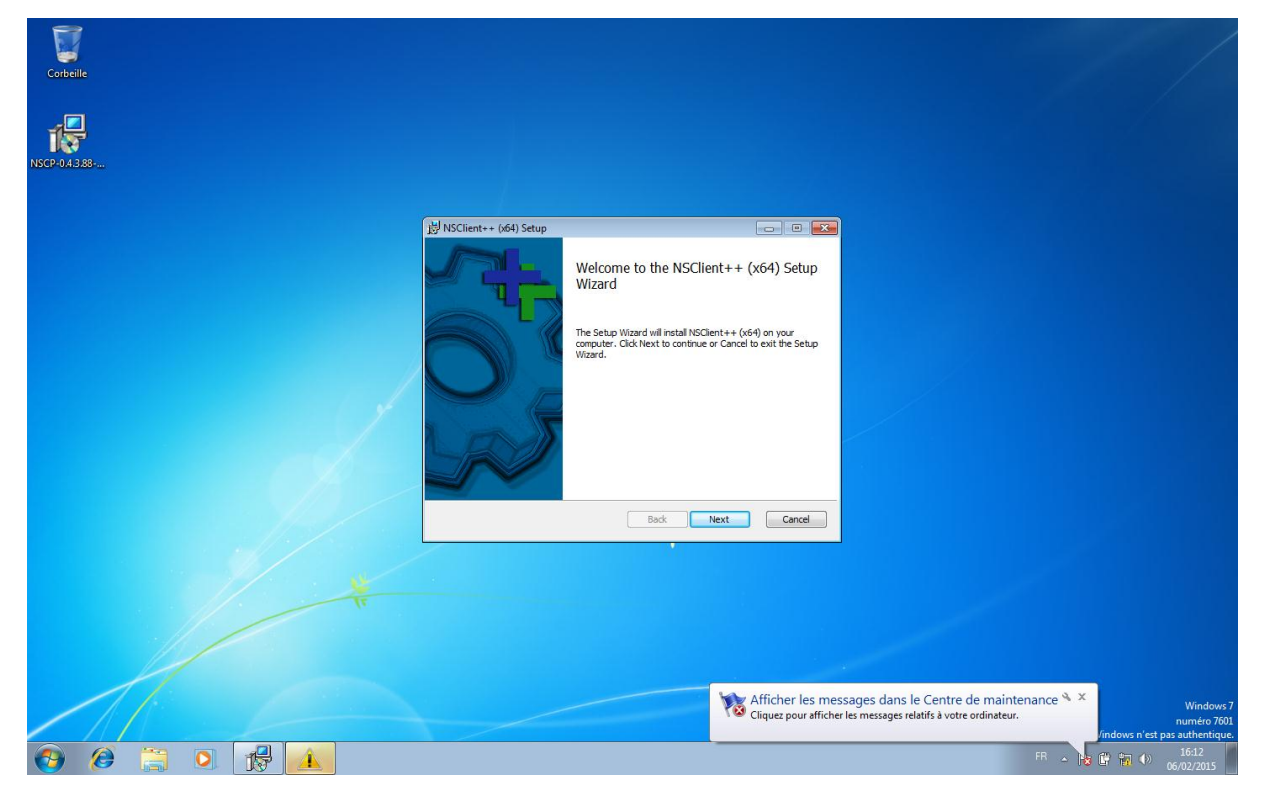

Exécuté NsCilent ++ et suivre les étapes jusqu'à :

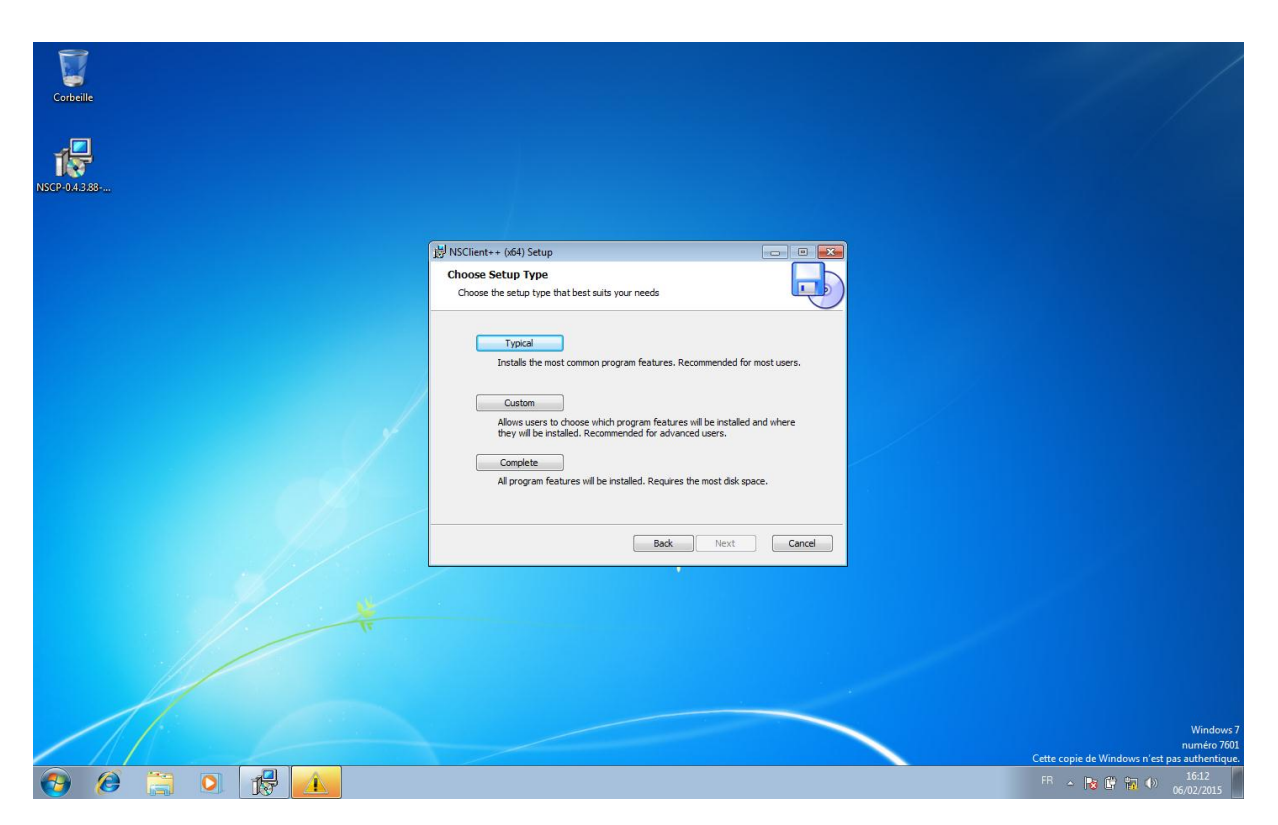

NsCilent vous demande de choisir le type d'installation choisir COMPLETE

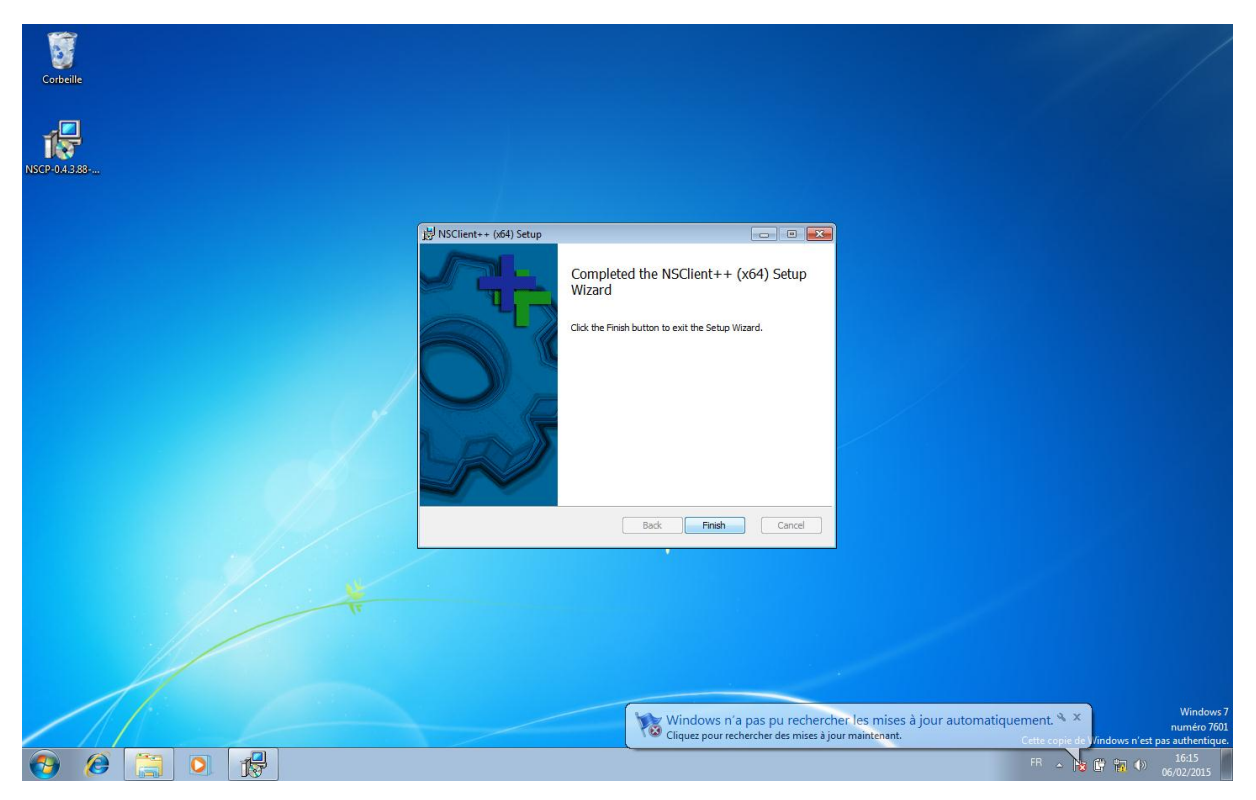

Voilà le client est installé

Mais il ne fonctionnera pas si le protocole SNMP n'est pas activé

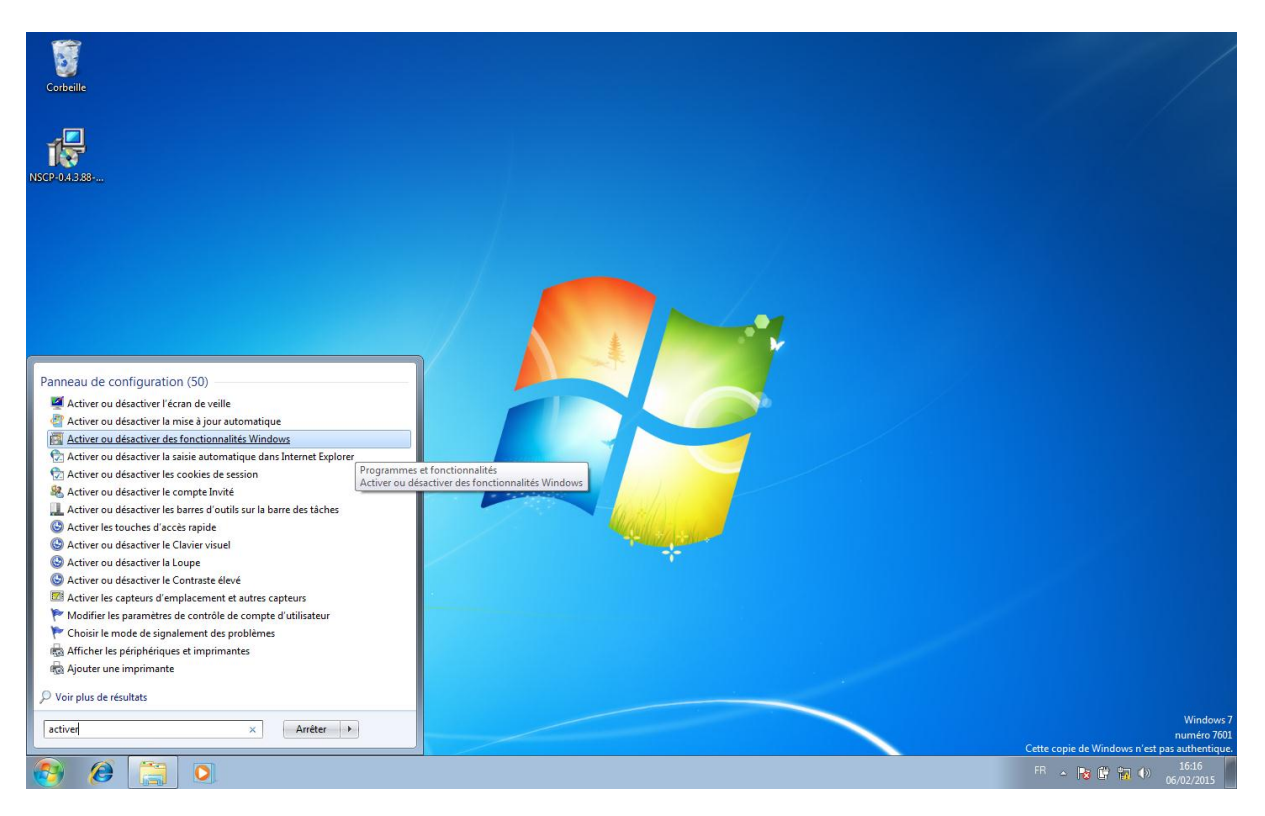

Pour l'activer rendez-vous dans le menu démarré et recherché

Activer ou désactiver les fonctionnalités Windows

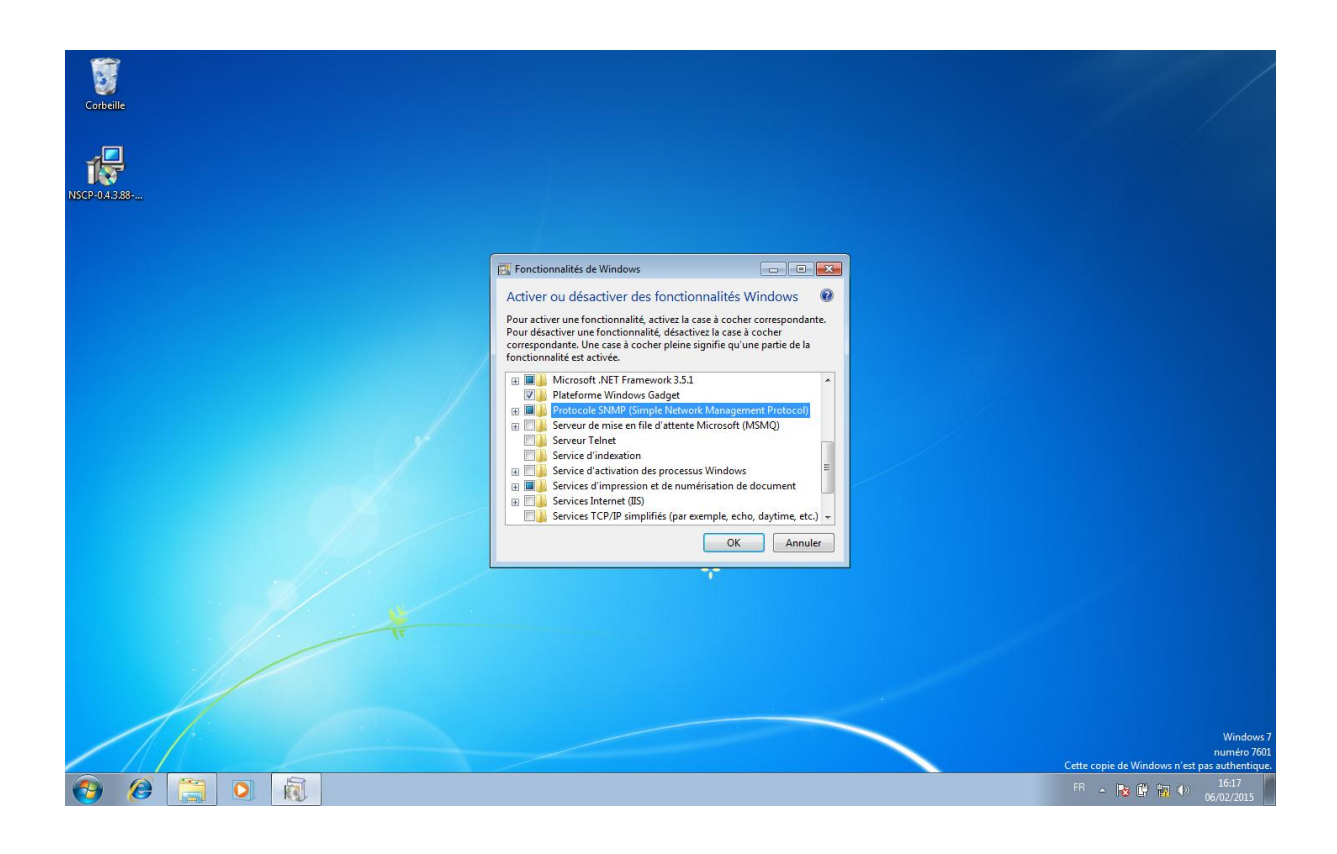

Une petite fenêtre s'ouvre et chercher la fonctionnalité Protocole SNMP puis activer la 😊

| Corbeile<br>NSCP-0.4388 |                                                                                                    |               |
|-------------------------|----------------------------------------------------------------------------------------------------|---------------|
|                         | Fonctionnalités de Windows<br>Activer ou désactiver des fonctionnalités Windows<br>Microsoft Windows<br>Veuillez patienter pendant que Windows<br>modifie les fonctionnalités. Cette opération<br>peut durer plusieurs minutes.<br>Annuler<br>Service d'activation des processus Windows<br>Services Internet (IS)<br>OK Annuler |               |
|                         |                                                                                                    | Windows 7<br> |

Voilà le protocole SNMP est activé il pourra donc communiquer avec notre serveur EON

# Activation du protocole SNMP sur le commutateur et le routeur Cisco

Pour activé le Protocole Snmp sur le matérielle CISCO

Il nous faut administrer le matérielle avec le câble console via Putty

| Corbeile          |                         |                                                                                                    |                                               |
|-------------------|-------------------------|----------------------------------------------------------------------------------------------------|-----------------------------------------------|
| C.<br>D.<br>putty |                         |                                                                                                    |                                               |
|                   |                         |                                                                                                    |                                               |
|                   | Street of Configuration |                                                                                                    |                                               |
|                   | Category:               | Basic options for your BuTTY session                                                                                                    |                                               |
|                   | Logging                 | Specify the destination you want to connect to<br>Serial line Speed                                                                                                    |                                               |
|                   |                         | CON1 9500 Correction type: Rew Tehret Right SSH @ Serial Load, save or defete a stored session Saved Sessions Default Settings Load Save Default Settings Cose window on exit: Aways Never @ Only on clean ext |                                               |
|                   | About                   | Open Cancel                                                                                                    |                                               |
|                   |                         |                                                                                                    | Windows 7<br>numero 7601                      |
|                   |                         |                                                                                                    | Cette copie de Windows n'est pas authentique. |
|                   |                         |                                                                                                    | FR 🔺 📴 🖶 👘 10:57<br>06/02/2015                |

Router :

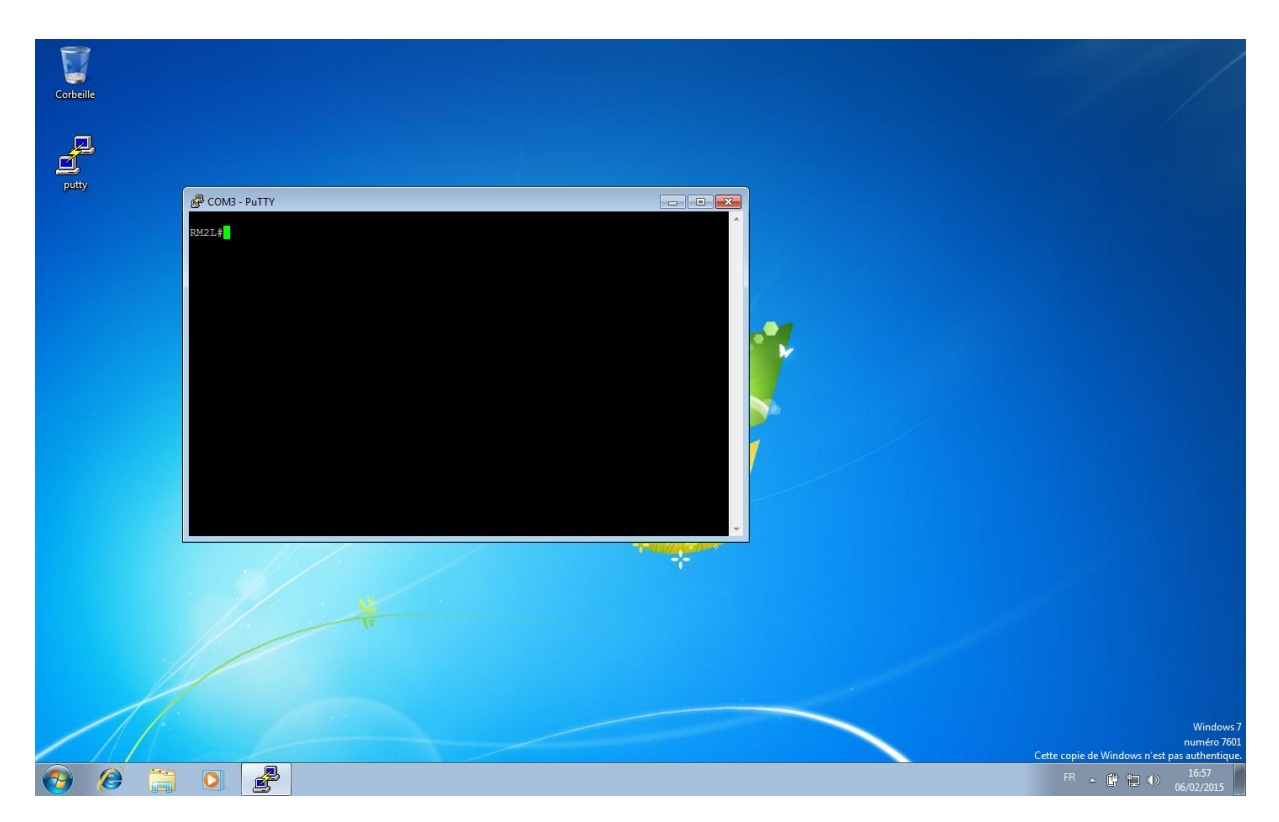

Ajouter les commendes suivantes pour activer le protocole snmp

Router :

conf t « pour entrer en mode configuration »

snmp-server community EyesOfNetwork RO « Accès lecture seule au serveur EON » snmp-server host 172.16.2.56 EyesOfNetwork « destinataire des messages SNMP »

Le reste des options de communication snmp :

snmp-server enable traps flash insertion removal

snmp-server enable traps cpu threshold

snmp-server enable traps envmon fan shutdown supply temperature status

snmp-server enable traps snmp warmstart linkdown linkup coldstart

snmp-server enable traps hsrp

snmp-server enable traps ospf state-change

snmp-server enable traps config

snmp-server enable traps config-copy

Switch :

snmp-server community EyesOfNetwork RO
 Accès lecture seule au serveur EON »
 snmp-server host 172.16.2.56 EyesOfNetwork
 destinataire des messages SNMP »

Le reste des options de communication snmp :

snmp-server enable traps snmp authentication warmstart linkdown linkup coldstart snmp-server enable traps config snmp-server enable traps config-copy snmp-server enable traps flash insertion removal snmp-server enable traps c2900 snmp-server enable traps vlancreate snmp-server enable traps vlandelete

snmp-server enable traps envmon fan shutdown supply temperature status

## Mission 1.2 – WIFI et sécurisation

Configuration point d'accès Wi-Fi

Brancher le point d'accès wifi avec le câble console au PC pour affecter une adresse IP à l'interface du point d'accès.

Factory reset : Brancher l'alimentation tout en restant appuyé 15 secondes sur le bouton reset.

avec Putty :

Connection type : serial

Open

| ategory:                                                                                                    |                                                                  |               |
|----------------------------------------------------------------------------------------------------|------------------------------------------------------------------|---------------|
| E- Session<br>Logging<br>E- Terminal                                                                              | Basic options for your PuTTY ses                                 | sion          |
|                                                                                                    | Specify the destination you want to connect Serial line          | t to<br>Speed |
| Bell                                                                                                    | COM1                                                             | 9600          |
| Features<br>⊟- Window                                                                                             | Connection type:                                                 | Serial        |
| Appearance<br>Behaviour<br>Translation<br>Selection<br>Colours<br>Connection<br>Data<br>Proxy<br>Telnet<br>Rlogin | Load, save or delete a stored session<br>Sav <u>e</u> d Sessions |               |
|                                                                                                    | Default Settings                                                 | Load<br>Save  |
|                                                                                                    |                                                                  | Delete        |
| Serial                                                                                                    | Close window on exit:<br>Always Never Only on cle                | ean exit      |

. Dans Putty, configuration de l'interface:

En Password Cisco Conf t Hostname AP Interface bvi1 IP address 172.16.99.30 255.255.255.224

```
ap:
ap>en
Password:
ap#
*Mar 1 00:13:43.729: %LINK-3-UPDOWN: Interface BVI1, changed state to up
*Mar 1 00:13:44.729: %LINEPROTO-5-UPDOWN: Line protocol on Interface BVI1, changed state to up *Mar 1 00:13:48.600: %LINK-3-UPDOWN: Interface BVI1, changed state to down
*Mar 1 00:13:49.600: %LINEPROTO-5-UPDOWN: Line protocol on Interface BVI1, changed state to down
ap#conf t
Enter configuration commands, one per line. End with CNTL/Z.
ap(config)#ho
ap(config) #hostname AP
AP(config)#in
AP(config) #interface b
AP(config) #interface bVI 1
AP(config-if) #ip
AP(config-if) #ip a
AP(config-if) #ip ad
AP(config-if) #ip address
*Mar 1 00:15:03.731: %LINK-3-UPDOWN: Interface BVI1, changed state to up
*Mar 1 00:15:04.731: %LINEPROTO-5-UPDOWN: Line protocol on Interface BVI1, changed state to up1
% Incomplete command.
AP(config-if) #ip address 172
*Mar 1 00:15:08.600: %LINK-3-UPDOWN: Interface BVI1, changed state to down
*Mar 1 00:15:09.600: %LINEPROTO-5-UPDOWN: Line protocol on Interface BVI1, changed state to down.
% Incomplete command.
AP(config-if) #ip address 172.16.99.30
% Incomplete command.
AP(config-if)#ip address 172.16.99.30 255.255.255.224 AP(config-if)#no shutdown
AP(config-if)#
```

Configurer l'adressage IP du pc afin qu'il puisse se connecter au point d'accès, par exemple :

IP : 172.16.99.29 Masque : 255.255.255.224 172.16.99.31 Sur le navigateur web :

Se connecter avec l'adresse IP choisi précédemment (172.16.99.30)

Login : Admin

Password : Cisco

| <ul> <li>☐ 172.16.99.30 ×</li> <li>← → C</li> <li>☐ 172.16.99.30</li> </ul> |                                                                                                    |                                                                                       | - | ····································· |
|-----------------------------------------------------------------------------|----------------------------------------------------------------------------------------------------|---------------------------------------------------------------------------------------|---|---------------------------------------|
| C 172.16.99.30                                                              | Authentification requ<br>Le serveur http://172.16.9<br>d'utilisateur et un mot de<br>level.15_access.<br>Nom d'utilisateur :<br>Mot de passe : | uise × 9.30:80 requiert un nom passe. Message du serveur : Admin Se connecter Annuler |   | <u>کر</u>                             |

Etant donné que nous allons configurer deux SSID, nous ferons deux parties distinctes résumant la configuration de ces deux SSID.

## SSID Public :

Express security

SSID : public

Broadcast SSID in beacon : coché

Close Window

Enable VLAN ID: 101

Sécurity : no security

Apply

Warning : ok

| <b>11</b> .         |              |             | Cisco A            | vironet 1200 Series   | s Access Point           |              |                 |
|---------------------|--------------|-------------|--------------------|-----------------------|--------------------------|--------------|-----------------|
| PETIUD              | Hostname AP  |             |                    |                       |                          |              | AP uptime is 28 |
| SECURITY            | Express Secu | rity Set-Up | 8                  |                       |                          |              |                 |
| ION                 | SSID Configu | ration      |                    |                       |                          |              |                 |
| ES                  | 1. SSID      | F           | Public             |                       | Broadcast SSID in Beacon |              |                 |
| SERVICES<br>OFTWARE | 2. VLAN      |             | O No VLAN          | Enable VLAN ID: 101   | (1-4094) 🗌 Native VLAN   |              |                 |
|                     | 3. Security  |             |                    |                       |                          |              |                 |
|                     |              |             | No Security        |                       |                          |              |                 |
|                     |              |             | Static WEP Key     |                       |                          |              |                 |
|                     |              |             |                    | Key 1 🔻               | 128 bit 🔻                |              |                 |
|                     |              |             | EAP Authentication | RADIUS Server         |                          | (Hostname or | (IP Address)    |
|                     |              |             |                    | RADIUS Server Secret: |                          |              |                 |
|                     |              |             | ◎ <u>WPA</u>       |                       |                          |              |                 |
|                     |              |             |                    | RADIUS Server:        |                          | (Hostname or | r IP Address)   |
|                     |              |             |                    | RADIUS Server Secret: |                          |              |                 |
|                     |              |             |                    |                       |                          |              | Apply           |
|                     | SSID Table   |             |                    |                       |                          |              |                 |
|                     | SSID         | VLAN        | Encryption         | Authentication        | Key Management           | Native VLAN  | Broadcast SSID  |

Copyright (c) 1992-2005 by Cisco Systems, Inc.

Services

VLAN

Current VLAN : cliquer sur VLAN 101

Create VLAN

VLAN ID: 101

VLAN name : VLANpublic

Close Window

Apply

|             | 515670p_50111005_1101101111        |                                 |                                        | ς <b>ω</b>          |
|-------------|------------------------------------|---------------------------------|----------------------------------------|---------------------|
| SYSTEMS     |                                    |                                 |                                        |                     |
|             | C                                  | isco Aironet 1200 Series Access | Point                                  |                     |
|             | Hostname AP                        |                                 |                                        | AP uptime is 26 mir |
| SET-UP      |                                    |                                 |                                        |                     |
| S SECURITY  | Services: VLAN                     |                                 |                                        |                     |
| TION +      | Global VI AN Properties            |                                 |                                        |                     |
| K +         | Global VERIT Toperates             |                                 |                                        |                     |
| TY +        | Current Native VLAN: Management VI | LAN 1                           |                                        |                     |
| S           | Assigned VLANs                     |                                 |                                        |                     |
| SSH         |                                    | and a second from the           | A A STAR                               |                     |
| naby        | Current VLAN List                  | Create VLAN                     | Define SSIDs                           |                     |
|             | < NEW >                            |                                 |                                        |                     |
|             | VLAN 101                           | VLAN ID:                        | 101 (1-4094)                           |                     |
|             |                                    | VI AN Name (optional):          | VIANPublic                             |                     |
| 4           |                                    | VEAN Name (optional).           | VEARY doing                            |                     |
| uvi         | * Delete                           | i.                              | Native VLAN                            |                     |
|             |                                    | 6                               | Enable Public Secure Packet Forwarding |                     |
|             |                                    |                                 |                                        |                     |
| iching      |                                    |                                 |                                        | Apply Cana          |
| ISOFTWARE + |                                    |                                 |                                        | Apply Calic         |
| DG +        | VLAN Information                   |                                 |                                        |                     |
|             | View Information for: VLAN 101 •   |                                 |                                        |                     |
|             |                                    | FastEthernet Packets            | Radio0-802.11G P                       | ackets              |
|             | Received                           |                                 | 0                                      |                     |
|             | Transmitted                        |                                 | 0                                      |                     |

Lopyright (c) 1992-2005 by Cisco Systems, Inc.

SSID Employes :

Express security

SSID : Employes

Broadcast SSID in beacon : non

Enable VLAN ID: 100

Sécurity : no security

Apply

Warning : ok

|              |                | Cisc          | o Aironet 1 | 200 Series Acc | ess Point               |                 | LE                    |
|--------------|----------------|---------------|-------------|----------------|-------------------------|-----------------|-----------------------|
| Hostname A   | Р              |               |             |                |                         |                 | AP uptime is 35 n     |
| Express Se   | ecurity Set-Up |               |             |                |                         |                 |                       |
| SSID Confi   | guration       |               |             |                |                         |                 |                       |
| 1. SSID      | Employ         | es            |             | ✓ B            | roadcast SSID in Beacon |                 |                       |
| CES 2. VI AN |                |               |             |                |                         |                 |                       |
| RE           | O No           | VLAN          | Enable      | VLAN ID: 100   | (1-4094) 🗐 Native VLAN  |                 |                       |
| _            |                |               |             |                |                         |                 |                       |
| 3. Security  | 1              |               |             |                |                         |                 |                       |
|              | • <u>N</u>     | Security      |             |                |                         |                 |                       |
|              | © <u>St</u>    | atic WEP Ke   | ¥.          |                | (20.13) e               |                 |                       |
|              | 0.5            | D Authoptics  | Key I •     |                | 128 bit •               |                 |                       |
|              |                | AF Authentica | RADIUS S    | erver.         |                         | (Hostname or IP | Address)              |
|              |                |               | RADIUS S    | erver Secret:  |                         |                 | ,                     |
|              | © <u>w</u>     | PA            |             |                |                         |                 |                       |
|              |                |               | RADIUS S    | erver:         |                         | (Hostname or IP | Address)              |
|              |                |               | RADIUS S    | erver Secret:  |                         |                 |                       |
|              |                |               |             |                |                         |                 |                       |
|              |                |               |             |                |                         |                 | Apply Ca              |
|              |                |               |             |                |                         |                 |                       |
| SSID Table   |                | VLAN          | Encountion  | Authoptication | Koy Managomont          | Nativo VI AN    | Broadcast SSI         |
| Delete       | 5510           | VLAN          | Encryption  | Autnentication | Key management          | Native VLAN     | Broadcast 551         |
| 0            | Employes       | none          | none        | open           | none                    |                 | <ul> <li>✓</li> </ul> |
| ۲            | Public         | none          | none        | open           | none                    |                 | v                     |

Services

VLAN

Current VLAN : cliquer sur VLAN 100

Create VLAN

VLAN ID: 100

VLAN name : VLANEmployes

Close Window

Apply

| SYSTEMS                     |                         |                 |                              |                 |
|-----------------------------|-------------------------|-----------------|------------------------------|-----------------|
| matility .                  | Cisco Aironet 1200 Seri | es Access Point |                              |                 |
| Hostname AP                 |                         |                 |                              | AP uptime is 36 |
| S SET-UP                    |                         |                 |                              |                 |
| S SECURITY Services: VLAN   |                         |                 |                              |                 |
| TION + Global VLAN Properti | es                      |                 |                              |                 |
| CES +                       |                         |                 |                              |                 |
| Current Native VLAN         | : Management VLAN 1     |                 |                              |                 |
| S Assigned VLANs            |                         |                 |                              |                 |
| ndby Current VI AN List     | Create VI AN            | Define SSIDs    |                              |                 |
| < NEW >                     |                         |                 |                              |                 |
| VLAN 100                    | MI AN ID                | 400             | 14 100 0                     |                 |
| VLAN 101                    | VLAN ID:                | 100             | (1-4094)                     |                 |
|                             | VLAN Name (optional     | VLANEmploy      | es                           |                 |
| M                           | D                       | Native VLAN     | i.                           |                 |
|                             | Delete                  | Enable Public   | lic Secure Packet Forwarding |                 |
|                             |                         |                 |                              |                 |
|                             |                         |                 |                              | Apply           |
| SOFTWARE +                  |                         |                 |                              | [Apply ] Ce     |
| OG + VLAN Information       |                         |                 |                              |                 |
| View Information for:       | VLAN 100 •              |                 |                              |                 |
|                             | FastEthernet Packets    | s               | Radio0-802.11G Pa            | ckets           |
| Received                    |                         | 0               |                              |                 |
| Transmitted                 |                         | 0               |                              |                 |

Copyright (c) 1992-2005 by Cisco Systems, Inc.

Security

Encryption manager

Set encryption mode and keys for VLAN : 100

Encryption modes:

Cipher AES CCMP + TKIP\*

Apply

Warning : ok

|                                  | Cisco Aironet 1200 Seri       | ies Access Point                             |              |
|----------------------------------|-------------------------------|----------------------------------------------|--------------|
| Hostname AP                      |                               |                                              | AP uptime is |
| Security: Encryption Manager     |                               |                                              |              |
| + Set Encryption Mode and Keys f | or VLAN:                      | 100 •                                        | Defi         |
| + Encryption Modes               |                               |                                              |              |
| None                             |                               |                                              |              |
|                                  |                               |                                              |              |
| WEP Encryption Opti              | onal V                        |                                              |              |
|                                  | Cisco Compilant TKIP Features | Enable Message Integrity Check (MIC)         |              |
| A CI 1                           |                               | Enable Per Packet Keying (PPK)               |              |
| Cipner AE3                       |                               |                                              |              |
| Encryption Keys                  |                               |                                              |              |
|                                  | Transmit Key                  | Encryption Key (Hexadecimal)                 | Key S        |
| Encryption K                     | ey 1: 🔘                       |                                              | 128 bi       |
| Encryption K                     | ey 2: 💿                       |                                              | 128 bi       |
| Encryption K                     | ey 3: 💿                       |                                              | 128 b        |
| Encryption K                     | ey 4: 💿                       |                                              | 128 bi       |
|                                  |                               |                                              |              |
| Global Properties                |                               |                                              |              |
| Broadcast Key Rotation Interval: | Disable Rotation              | on                                           |              |
|                                  | Enable Rotation               | on with Interval: DISABLED (10-10000000 sec) |              |
|                                  | Enable Group                  | Key Update On Membership Termination         |              |
| WPA Group Key Update:            | Liable Oloup                  |                                              |              |

SSID manager

Current SSID list:

Selectionner "Employes"

SSID : Employes

VLAN : NONE

Interface : cocher "Radio0-802.11G"

Client authenticated key management:

Key management : mandatory

Cocher : WPA

WPA pre-shared key : m2l123456

| Cisco IOS Series AP - S     |                                                                                                    |                           |                               |                         |
|-----------------------------|----------------------------------------------------------------------------------------------------|---------------------------|-------------------------------|-------------------------|
| → C 172.1                   | 6.99.30/ap_sec_ap-client-security.shtml                                                              |                           |                               | Q. 🖬 🏑                  |
| SCO SYSTEMS                 |                                                                                                    | A                         |                               | 12 🛋                    |
|                             | CISCO                                                                                                | o Aironet 1200 Series Acc | ess Point                     |                         |
| IE<br>RESS SET-UP           | Hostname AP                                                                                          |                           |                               | AP uptime is 42 minutes |
| RESS SECURITY<br>WORK MAP + | Security: Global SSID Manager                                                                        |                           |                               |                         |
| WORK +                      | Current SSID List                                                                                    |                           |                               |                         |
| RITY                        | <new></new>                                                                                          | S SID:                    | Employes                      |                         |
| ption Manager               | Employes<br>Public                                                                                   | VLAN:                     | <none>    Define VLANs</none> |                         |
| Manager<br>Manager          |                                                                                                    | Interface:                | Radio0-802.11G                |                         |
| RADIUS Server               | · · · · · · · · · · · · · · · · · · ·                                                                | Network ID:               | (0-4096)                      |                         |
| CES +                       | Doloto                                                                                               |                           |                               |                         |
| SS SERVICES +               | Delete                                                                                               |                           |                               |                         |
| LOG +                       | Client Authentication Settings                                                                       |                           |                               |                         |
|                             | Methods Accepted:                                                                                    |                           |                               |                         |
|                             | Open Authentication:                                                                                 | < NO ADDITION>            | ¥                             |                         |
|                             | Shared Authentication:                                                                               | < NO ADDITION>            | *                             |                         |
|                             | Network EAP:                                                                                         | < NO ADDITION >           |                               |                         |
|                             | Server Priorities:                                                                                   |                           |                               |                         |
|                             | EAP Authentication Servers                                                                           | MAC 4                     | Authentication Servers        |                         |
|                             | Use Defaults Define Defaults                                                                         | Us                        | e Defaults Define Defaults    |                         |
|                             | Customize                                                                                            | 0 Q.                      | istomize                      |                         |
|                             | Priority 1: <pre><pre><pre><pre><pre><pre><pre><pre></pre></pre></pre></pre></pre></pre></pre></pre> | P                         | riority 1: <none> ▼</none>    |                         |
|                             | Priority 2: <pre> &lt; NONE &gt; </pre>                                                              | P                         | riority 2: < NONE > V         |                         |
|                             | Priority 3: <pre> </pre> <pre> </pre>                                                                | P                         | riority 3: < NONE > V         |                         |
|                             | Client Authenticated Key Management                                                                  |                           |                               |                         |
|                             | Key Management:                                                                                      | Mandatory •               | CCKM                          | Ø WPA                   |
|                             | WPA Pre-shared Key:                                                                                  |                           | ASC                           | CII 🔘 Hexadecimal       |
|                             | Accounting Settings                                                                                  |                           |                               |                         |
|                             |                                                                                                    |                           |                               |                         |

Network interfaces

Radio-802.11G

Dans l'onglet setting

Enable radio : enable

Vérifier que nous sommes bien en mode « access point »

\* aes ccmp + tkip : cryptage en AES et TKIP est un Protocol qui fait changer la clé toutes les secondes

| SYSTEMS        |                                          |                     |                                |                   |                              |
|----------------|------------------------------------------|---------------------|--------------------------------|-------------------|------------------------------|
| Illu           | Ci                                       | sco Aironet 1200    | Series Access Poi              | int               |                              |
|                | RADIO0-802.11G STATUS                    | DETAILED STATUS     | SETTINGS                       | CARRIER BUSY TEST |                              |
| S SET-UP       | Hostname AP                              |                     |                                |                   | AP uptime is 49 minut        |
| SECURITY       | · · · · · · · · · · · · · · · · · · ·    |                     |                                |                   |                              |
| RK MAP +       | Network Interfaces: Radio0-802.11G Statu | s                   |                                |                   |                              |
| RK +           | Configuration                            |                     |                                |                   |                              |
| ACES           | Software Status                          |                     | Disabled Hardware Status       | 3                 | Down                         |
| enet           | Operational Rates                        | 1.0, 2.0, 5.5, 6.0, | 9.0 , 11.0 , 12.0 , Basic Rate |                   | 1.0 , 2.0 , 5.5 , 11.0 Mb/se |
| -802.11G       |                                          | 18.0,24.0,36.0,4    | 8.0 , 54.0 Mb/sec              |                   |                              |
| -not installed | Aironet Extensions                       |                     | Enabled Carrier Set            |                   | EME                          |
| TY +           | Current Radio Channel                    |                     | MHz Channel 0 Transmitter Pow  | ver CCK/OFDM      | 50 mW / 30 m                 |
| SS SERVICES +  | Role in Network                          |                     | Access Point                   |                   |                              |
| SOFTWARE +     | Interface Statistics                     |                     |                                |                   |                              |
| .0G +          | Interface Resets                         |                     | 0                              |                   |                              |
|                | Receive / Transmit Statistics            |                     |                                |                   |                              |
|                | Receive                                  |                     | Transmit                       |                   |                              |
|                | 5 Min Input Rate (bits/sec)              |                     | 0 5 Min Output Ra              | ate (bits/sec)    |                              |
|                | 5 Min Input Rate (packets/sec)           |                     | 0 5 Min Output Ra              | ite (packets/sec) |                              |
|                | Time Since Last Input                    |                     | never Time Since Las           | t Output          | neve                         |
|                | Total Packets Input                      |                     | 0 Total Packets C              | Jutput            |                              |
|                | Total Bytes Input                        |                     | 0 Total Bytes Out              | put               | 1                            |
|                | Error Statistics                         |                     |                                |                   |                              |
|                | Receive                                  |                     | Transmit                       |                   |                              |
|                | Total Input Errors                       |                     | 0 Total Output Err             | ors               |                              |
|                | Throttles                                |                     | 0 Last Output Har              | ng .              | neve                         |

Close Window Copyright (c) 1992-2005 by Cisco Systems, Inc.

| 172.16.99.30/ap_network-if_ | 802-11.shtml |  |
|-----------------------------|--------------|--|

| Cis                                      | sco Aironet 1200                                                                                                    | Series Access Point                                            |                   | 17                  |
|------------------------------------------|----------------------------------------------------------------------------------------------------|----------------------------------------------------------------|-------------------|---------------------|
| RADIO0-802.11G STATUS                    | DETAILED STATUS                                                                                                    | SETTINGS                                                       | CARRIER BUSY TEST | 1                   |
| Hostname AP                              |                                                                                                    |                                                                |                   | AP uptime is 51 min |
|                                          |                                                                                                    |                                                                |                   |                     |
| Network Interfaces: Radio0-802.11G Setti | ings                                                                                                    |                                                                |                   |                     |
| Enable Radio:                            | Enable                                                                                                    | Disable                                                        |                   |                     |
| Current Status (Software/Hardware):      | Disabled 🦊                                                                                                    | Down 🖊                                                         |                   |                     |
|                                          | Access Point (Fallback to<br>Access Point (Fallback to<br>Access Point (Fallback to<br>Repeater     Root Bridge     Non-Root Bridge     Non-Root Bridge with Wireless     Non-Root Bridge with Wireless     Workgroup Bridge     Scanner | o Radio Shutdown)<br>o Repeater)<br>o Clients<br>eless Clients |                   |                     |
| Data Rates:                              | Best Range Best Through                                                                                                    | nput Default                                                   |                   |                     |
| 1.0Mb/sec                                | Require                                                                                                    | Enable                                                         | Disable           |                     |
| 2.0Mb/sec                                | Require                                                                                                    | Enable                                                         | Disable           |                     |
| 5.5Mb/sec                                | <ul> <li>Require</li> </ul>                                                                                                    | Enable                                                         | Disable           |                     |
| * 6.0Mb/sec                              | Require                                                                                                    | Enable                                                         | Disable           |                     |
| * 9.0Mb/sec                              | Require                                                                                                    | Enable                                                         | O Disable         |                     |
| 11.0Mb/sec                               | Require                                                                                                    | Enable                                                         | Disable           |                     |
| * 12.0Mb/sec                             | Require                                                                                                    | Enable                                                         | Disable           |                     |
| * 18.0Mb/sec                             | Require                                                                                                    | Enable                                                         | O Disable         |                     |
| * 24.0Mb/sec                             | Require                                                                                                    | Enable                                                         | Disable           |                     |
| * 36.0Mb/sec                             | Require                                                                                                    | Enable                                                         | O Disable         |                     |
| * 48.0Mb/sec                             | Require                                                                                                    | Enable                                                         | Disable           |                     |
| * 54.0Mb/sec                             | Require                                                                                                    | Enable                                                         | O Disable         |                     |
|                                          | A OF DIA Dates                                                                                                    |                                                                |                   |                     |

Ensuite il faut brancher le point d'accès sur le switch :

Sur le switch :

Créer les vlans 101 et 100 sur le switch

En Conf t Vlan 100 Name Employes Exit Vlan 101 Name Public Exit

Créer des ports trunks sur deux interfaces (1 pour le point d'accès et 1 autre pour le routeur)

En Conf t Int fa 0/1 – 2 Switch(config-if)#switchport trunk encapsulation dot1Q Switch(config-if)#switchport mode trunk

### Sur le routeur :

Configurer 2 étendues DHCP (une pour chaque sous réseau)

En Conf t Interface fa 0/1 No shutdown Exit Interface fa 0/1.100 Encapsulation dot1Q 100 Ip address 172.16.100.30 255.255.255.224 Exit Interface fa 0/1.101 Encapsulation dot1Q 101 Ip address 172.16.101.254 255.255.255.0 Exit End

Configuration du serveur DHCP interne au routeur

En Conf t Service dhcp Ip dhcp excluded-address 172.16.101.245 172.16.101.254 Ip dhcp excluded-address 172.16.100.25 172.16.101.254 Ip dhcp pool Public Network 172.16.101.0 255.255.255.0 Default-router 172.16.101.254 Option @*IP du serveur TFTP* Dns-server 172.16.2.61 Lease 0 2 45 Ip dhcp pool Employes Network 172.16.100.0 255.255.255.224 Default-router 172.16.101.30 Option @*IP du serveur TFTP* Dns-server 172.16.2.61 Lease 6 0 0 Exit

Configurer le routage dynamique OSPF

En Conf t Router ospf 1 Network 172.16.100.0 0.0.0.255 Network 172.16.101.0 0.0.0.31 End

#### COM1 - PuTTY

```
*Mar 1 00:12:05.157: %DOT11-6-DISASSOC: Interface Dot11Radio0, Deauthenticating
Station bcb1.f35c.bbd5 Reason: Sending station has left the BSS
ap#show run
Building configuration...
Current configuration : 2403 bytes
version 12.3
no service pad
service timestamps debug datetime msec
service timestamps log datetime msec
service password-encryption
hostname ap
enable secret 5 $1$mgiG$4xvA9w05cPt3Vj6B.Jt/a0
ip subnet-zero
ip domain name m21.fr
ip name-server 172.16.2.61
no aaa new-model
dot11 vlan-name VLANEmployes vlan 100
dot11 vlan-name VLANPublic vlan 101
dot11 ssid Employes
  vlan 100
   authentication open
   authentication key-management wpa
   wpa-psk ascii 7 1308451E5A5E577E7E72
dot11 ssid Public
  vlan 101
   authentication open
   guest-mode
```

# Administration système (Mohammed KARROUM)

# Contexte

Conformément à sa politique d'administration consistant à automatiser au maximum les installations en réseau, l'administrateur vous confie la mission permettant de superviser les clients Nagios/EON (Serveurs, clients Windows, Linux, etc.), les activités processeurs, disques, etc), les applications. Ce qui lui permettra de gagner du temps, de réduire les coûts d'exploitation et d'uniformiser les traitements.

# Mission 1.1 : Déploiement de clients Nagios/EON par stratégie de groupe

Si vous avez plusieurs postes sur lesquels vous devez installer NSClient++, il peut être utile d'utiliser un script permettant d'automatiser cette installation.

Pour cela il vous faut :

le .msi permettant l'installation du logiciel (comme le .exe), disponible sur le site de NSClient++.

Un fichier de configuration du logiciel (soit le nsclient.ini pour les versions 4.0 ou NSC.ini pour les versions 3.9 et moins) correctement configuré (le mieux est d'installer NSClient ++ sur un poste, d'entrer l'adresse de votre serveur de supervision, le mot de passe et les plugins que vous allez utiliser et de récupérer le fichier de configuration une fois l'installation terminée).

Pour les étapes suivantes, il faut accepter les termes de la licence et de la configuration typique. L'emplacement d'installation est par défaut.

Nous avons ensuite renseingné L'IP du serveur Nagios, laisser le champ du mot de passe vide et cocher tous les modules

Un dossier partagé (optionnel) si vous voulez éviter de devoir copier/coller les deux fichiers précédents sur chacune des machine sur laquelle vous allez faire l'installation.

Pour la suite, utiliser le script ci-dessous.

Le script :

NET USE Z: \\srv-ad\script /PERSISTENT:NO msiexec /i "z:\nsclient++.msi" /quiet xcopy "z:\nsclient.ini" "C:\Program Files\NSClient++" /y NET USE Z: /DELETE /YES Net stop nscp Net start nscp

**Explications** :

NET USE Z: \\srv-ad\script /PERSISTENT:NO -> Monte le lecteur réseau Z : (obligatoire si le script est stockés sur un dossier partagé).

msiexec /i "z:\nsclient++.msi" /quiet -> lance l'installation de NSClient en mode silencieux. xcopy "z:\nsclient.ini" "C:\Program Files\NSClient++" /y -> Copie le fichier de configuration dans le répertoire d'installation de NSclient++ et ne demande pas de confirmation lors de l'écrasement du précédent fichier.

NET USE Z: /DELETE /YES -> Démonte le lecteur réseau précédemment crée.

Net stop nscp -> Arrête le service nscp (NSClient++)

Net start nscp -> Démarre le service nscp (NSClient++)

### Maintenant, il faut déployer le script via une GPO

#### Création de la GPO

Rendez-vous sur votre serveur Contrôleur de domaine.

Exécutez la console d'administration « Gestion des stratégies de groupe » que vous trouverez dans les outils d'administration de votre serveur.

Ensuite cherchez l'onglet « Objets de stratégie de groupe »

🗄 🕞 Objets de stratégie de groupe

Cliquez droit et sélectionnez « nouveau »

| <u>N</u> ouveau<br>Sau <u>v</u> egarder tout<br><u>G</u> érer les sauvegardes |
|-------------------------------------------------------------------------------|
| Ou <u>v</u> rir l'éditeur de table de migration                               |
|                                                                               |
| Nouvelle <u>f</u> enêtre à partir d'ici                                       |
| <br>Nouvelle fenêtre à partir d'ici<br>Actualiser                             |

Saisissez le nom que vous souhaitez donner à la GPO

Une fois créé, faites un clic droit dessus et cliquez sur « Modifier »

Dans l'éditeur d'objets de stratégie de groupe, rendez-vous dans la partie :

*Configuration utilisateur => Paramètres Windows => Scripts (ouverture/fermeture de session)* 

Copiez le script que vous avez précédemment crée dans le répertoire affiché puis fermez la fenêtre.

Cliquez maintenant sur « Ajouter... » Et saisissez l'emplacement de votre script.

Votre script est maintenant bien configuré dans la GPO, il ne vous reste plus qu'à appliquer la GPO à une OU de vos utilisateurs.

Pour appliquer la GPO, toujours dans la console d'administration « Gestion des stratégies de groupe ». Cliquez droit sur l'OU sur laquelle vous souhaitez appliquer votre GPO, puis sur « Lier un objet de stratégie de groupe existant... »

Choisissez bien le domaine, ainsi que la GPO que vous avez précédemment créé. Une fois appliquée il ne vous reste plus qu'à cliquer sur celle-ci.

Votre GPO n'est pour le moment pas encore appliquée à l'OU, pour remédier à cela cliquez droit sur l'OU puis sur « appliqué »

Vous pouvez également choisir à quel utilisateur vous souhaitez que la GPO soit appliquée, par défaut, elle sera appliquée à tout utilisateur authentifiés.

Il vous suffit juste de jouer avec les boutons « Ajouter » et « Supprimer ».

### **Configuration Nagios**

Nous allons installer Nagios sur une machine nouvellement créée grâce à la commande « apt-get install nagios3 »

| ← → C □ 192.168                         | 8.1.35/nag<br>r des liens e                       | JIOS3/                                                                                 | mox Virtua                                               | l Envi                          | 8 G               | oogle 🏦                | Site web - C    | ampus    | Ст             | uto : Ins                      | allation (                | D 💎 1                                    | Technicien info                       | rmat อ   | Stage inf  | ormatiq                      | ue r 🥂                               | Techn                                       | icien infor            | ाmat                | ) =<br>» |
|-----------------------------------------|---------------------------------------------------|----------------------------------------------------------------------------------------|----------------------------------------------------------|---------------------------------|-------------------|------------------------|-----------------|----------|----------------|--------------------------------|---------------------------|------------------------------------------|---------------------------------------|----------|------------|------------------------------|--------------------------------------|---------------------------------------------|------------------------|---------------------|----------|
| A Cette page est en                     | anglais 🗸                                         | Voulez-vo                                                                              | ous la tra                                               | duire                           | ? Tr              | aduire                 | Non             |          |                |                                |                           |                                          |                                       |          |            |                              |                                      |                                             | 0                      | ptions <del>-</del> | ) >      |
| Nagios <sup>®</sup><br>General<br>Home  | Currer<br>Last Up<br>Updated<br>Nagios®<br>Logged | nt Network<br>dated: Tue Ap<br>d every 90 ser<br>9 Core™ 3.4.1<br>in as <i>nagiosa</i> | s Status<br>pr 1 15:47:0<br>conds<br>1 - www.ni<br>admin | 17 CEST :<br>agios.org          | 2014              |                        |                 |          | Up  <br>9      | Host<br>Down U<br>0<br>All Pro | Status T<br>nreachab<br>0 | otals<br>le Pendin<br>0<br>77 Types<br>9 | ig                                    |          | 0k W<br>38 | Serv<br>arning<br>0<br>AII P | ice Statu<br>Unknown<br>0<br>roblems | IS Total<br>Critical<br>1<br>4// Type<br>39 | s<br>Pending<br>0<br>s |                     |          |
| Current Status                          | View S<br>View S                                  | Iost Status De<br>Status Summa<br>Status Grid Fo                                       | etail For All<br>Iry For All H<br>Ir All Host G          | Host Grou<br>ost Grou<br>iroups | ups<br>ps         |                        |                 |          |                |                                |                           |                                          |                                       |          |            |                              |                                      |                                             |                        |                     | ?        |
| Map<br>Hosts<br>Services<br>Host Groups |                                                   |                                                                                        |                                                          |                                 |                   |                        |                 | 8        | Service (      | Overvi                         | ew Fo                     | r All Ho                                 | st Groups                             |          |            |                              |                                      |                                             |                        |                     |          |
| Summary<br>Grid                         |                                                   | н                                                                                      | lost                                                     |                                 | All Sei<br>Status | vers (all)<br>Services | Action          | s        | Debiar<br>Host | n GNU/I                        | inux Se.<br>Status        | rvers (deb<br>Services                   | s Actions                             | Host     | HTTP :     | servers<br>Status            | (http-sen<br>Service                 | vers)<br>s Actio                            | ns                     |                     |          |
| Service Groups<br>Summary               |                                                   | 1                                                                                      | brandon                                                  |                                 | UP                | 4 OK                   | - ° I           | 8        | localhost      | 0                              | UP                        | 6 OK                                     | S S S S S S S S S S S S S S S S S S S | localhos | 0          | UP                           | 6 OK                                 | ۹.                                          | 육 品                    |                     |          |
| Grid                                    |                                                   |                                                                                        | dns-dhcp                                                 |                                 | UP                | 4 OK                   | ۹ ۹             | 18       |                |                                |                           |                                          |                                       |          |            |                              |                                      |                                             |                        |                     |          |
| Services (Unhandled)                    |                                                   |                                                                                        | impression                                               |                                 | UP                | 4 OK                   | ۹ ۹             | 8        |                |                                |                           |                                          |                                       |          |            |                              |                                      |                                             |                        |                     |          |
| Hosts (Unhandled)                       |                                                   |                                                                                        | localhost                                                | 0                               | UP                | 6 OK                   | <u> </u>        | 18       |                |                                |                           |                                          |                                       |          |            |                              |                                      |                                             |                        |                     |          |
| Quick Search:                           |                                                   |                                                                                        | ocs-alpi                                                 |                                 | UP                | 4 OK                   | <u>م</u>        | 18       |                |                                |                           |                                          |                                       |          |            |                              |                                      |                                             |                        |                     |          |
|                                         |                                                   |                                                                                        | renan                                                    |                                 | UP                | 4 OK                   |                 | R        |                |                                |                           |                                          |                                       |          |            |                              |                                      |                                             |                        |                     |          |
|                                         |                                                   |                                                                                        |                                                          |                                 | 110               | 4.0K                   |                 | L R      |                |                                |                           |                                          |                                       |          |            |                              |                                      |                                             |                        |                     |          |
| Reports                                 |                                                   |                                                                                        | rayino                                                   |                                 | UP.               | 4 0K                   |                 |          |                |                                |                           |                                          |                                       |          |            |                              |                                      |                                             |                        |                     |          |
| Availability                            |                                                   |                                                                                        | sgbd                                                     |                                 | UP                | 1 CRITICA              | 4L 4            | <b>₩</b> |                |                                |                           |                                          |                                       |          |            |                              |                                      |                                             |                        |                     |          |
| Alerts                                  |                                                   |                                                                                        | valerie                                                  |                                 | UP                | 4 OK                   | - ° I           | 12       |                |                                |                           |                                          |                                       |          |            |                              |                                      |                                             |                        |                     |          |
| History                                 |                                                   |                                                                                        |                                                          |                                 |                   |                        |                 |          |                |                                |                           |                                          |                                       |          |            |                              |                                      |                                             |                        |                     |          |
| Histogram                               |                                                   | н                                                                                      | lost                                                     | SSH                             | server:<br>Status | s (ssh-sen<br>Services | vers)<br>Action | S        |                |                                |                           |                                          |                                       |          |            |                              |                                      |                                             |                        |                     |          |
| Notifications                           |                                                   |                                                                                        | localhost                                                | 0                               | UP                | 6 OK                   | <b>Q</b>        | 18       |                |                                |                           |                                          |                                       |          |            |                              |                                      |                                             |                        |                     |          |
| Event Log                               |                                                   |                                                                                        |                                                          |                                 |                   | 4 OK                   |                 |          |                |                                |                           |                                          |                                       |          |            |                              |                                      |                                             |                        |                     |          |
| System                                  |                                                   |                                                                                        | sgbd                                                     |                                 | UP                | 1 CRITICA              | 4L 🔨            | ð á à    |                |                                |                           |                                          |                                       |          |            |                              |                                      |                                             |                        |                     |          |
| Comments<br>Downtime<br>Process Info    |                                                   |                                                                                        |                                                          |                                 |                   |                        |                 |          |                |                                |                           |                                          |                                       |          |            |                              |                                      |                                             |                        |                     |          |

On va ensuite passer à la configuration de Nagios :

Une fois le paquet installé, nous allons nous diriger vers WinSCP qui va nous permettre de configurer plus rapidement le serveur.

Dans etc/nagios3/ créer un dossier nommé «objects »

| 👢 nagios3      | • ៉ 🔽 📗 | + + ⇒ + 12 20 | 🗳 🖄 📴     |      |  |  |  |  |  |
|----------------|---------|---------------|-----------|------|--|--|--|--|--|
| /etc/nagios3   |         |               |           |      |  |  |  |  |  |
| Nom Êxt        | Taille  | Date de modif | Droits    | Prop |  |  |  |  |  |
| 1.             |         | 13/03/2014 14 | rwxr-xr-x | root |  |  |  |  |  |
| 👢 conf.d       |         | 13/03/2014 14 | rwxr-xr-x | root |  |  |  |  |  |
| 📕 objects      |         | 19/03/2014 11 | rwxr-xr-x | root |  |  |  |  |  |
| 👢 stylesheets  |         | 13/03/2014 14 | rwxr-xr-x | root |  |  |  |  |  |
| apache2.conf   | 1 986 B | 01/11/2013 15 | rw-rr     | root |  |  |  |  |  |
| cgi.cfg        | 12 479  | 24/11/2013 16 | rw-rr     | root |  |  |  |  |  |
| commands.cfg   | 2 443 B | 01/11/2013 15 | rw-rr     | root |  |  |  |  |  |
| htpasswd.users | 50 B    | 13/03/2014 14 | rw-rr     | root |  |  |  |  |  |
| nagios.cfg     | 44 222  | 01/11/2013 15 | rw-rr     | root |  |  |  |  |  |
| resource.cfg   | 1 293 B | 01/11/2013 15 | rw-r      | root |  |  |  |  |  |

Il faut ensuite aller dans etc/nagios3/conf.d/ pour copier le fichier localhost et mettre la copie dans objects avec un clic droit sur le fichier « localhost ».

| P     |                                        |     | ч <sup>р</sup> <u>і іста і іста</u> | ···· ··· ··· |      |
|-------|----------------------------------------|-----|-------------------------------------|--------------|------|
|       | /etc/nagios3/conf.d                    |     |                                     |              |      |
| /pe   |                                        | ile | Date de modif                       | Droits       | Prop |
| épe   | Dupiiquer                              |     | 19/03/2014 11                       | rwxr-xr-x    | root |
| OSS   | Occasion de destination                | В   | 01/11/2013 15                       | rw-rr        | root |
| oss   | Session de destination                 | В   | 01/11/2013 15                       | rw-rr        | root |
| OSS   | 1001@192.160.1.165                     | В   | 01/11/2013 15                       | rw-rr        | root |
| OSS   | Répertoire distant de destination      | В   | 01/11/2013 15                       | rw-rr        | root |
| осц   | /etc/nagios3/objects/*.* ▼             | В   | 01/11/2013 15                       | rw-rr        | root |
| per   | Dupliquer avec copie locale temporaire | В   | 01/11/2013 15                       | rw-rr        | root |
| onn   |                                        | В   | 01/11/2013 15                       | rw-rr        | root |
| arai  | OK Annuler Aide                        | В   | 01/11/2013 15                       | rw-rr        | root |
| chi   |                                        |     |                                     |              |      |
| rchiv | (a Wi 19/00/2012 1 a                   |     |                                     |              |      |

Aller dans ect/objects et nous aloons maintenant renommer le fichier localhost en windows.cfg.

Nous allons ensuite définir tous les hôtes windows de notre réseau comme ci-dessous :

|                                                                                                    | use                                                                                                    | generic-host                                                                                                    | ; Name of host template to use                                                                                                    |
|----------------------------------------------------------------------------------------------------|----------------------------------------------------------------------------------------------------|----------------------------------------------------------------------------------------------------|----------------------------------------------------------------------------------------------------|
|                                                                                                    | host name                                                                                                    | valerie                                                                                                    |                                                                                                    |
|                                                                                                    | aliae                                                                                                    | valerie                                                                                                    |                                                                                                    |
|                                                                                                    | allas                                                                                                    | 102 102 1 11                                                                                                    |                                                                                                    |
|                                                                                                    | address                                                                                                    | 192.100.1.11                                                                                                    |                                                                                                    |
|                                                                                                    | }                                                                                                    |                                                                                                    |                                                                                                    |
|                                                                                                    |                                                                                                    |                                                                                                    |                                                                                                    |
| define                                                                                                    | host{                                                                                                    |                                                                                                    |                                                                                                    |
|                                                                                                    | use                                                                                                    | generic-host                                                                                                    | ; Name of host template to use                                                                                                    |
|                                                                                                    | host name                                                                                                    | brandon                                                                                                    | -                                                                                                    |
|                                                                                                    | aliag                                                                                                    | brandon                                                                                                    |                                                                                                    |
|                                                                                                    | allus -                                                                                                    | 102 100 1 10                                                                                                    |                                                                                                    |
|                                                                                                    | address                                                                                                    | 192.100.1.10                                                                                                    |                                                                                                    |
|                                                                                                    | }                                                                                                    |                                                                                                    |                                                                                                    |
|                                                                                                    |                                                                                                    |                                                                                                    |                                                                                                    |
| <pre># Defin</pre>                                                                                        | e a service to check the                                                                                                    | disk space of the roo                                                                                                    | t partition                                                                                                    |
| # on th                                                                                                   | e local machine. Warnin                                                                                                    | g if < 20% free, criti                                                                                                    | cal if                                                                                                    |
| # < 10%                                                                                                   | free space on partition                                                                                                    |                                                                                                    |                                                                                                    |
|                                                                                                    |                                                                                                    |                                                                                                    |                                                                                                    |
| define                                                                                                    | service (                                                                                                    |                                                                                                    |                                                                                                    |
|                                                                                                    | 1190                                                                                                    | generic_eervi                                                                                                    | ce . Name of service temp                                                                                                    |
|                                                                                                    | have a series                                                                                                    | generic-servi                                                                                                    | ce , Nume of Service cemp                                                                                                    |
|                                                                                                    | nost_name                                                                                                    | localnost, ren                                                                                                    | an, valerie, brandon, dns-dncp                                                                                                    |
|                                                                                                    | service_description                                                                                                    | Disk Space                                                                                                    |                                                                                                    |
|                                                                                                    | check_command                                                                                                    | check_all_dis                                                                                                    | ks!20%!10%                                                                                                    |
|                                                                                                    | }                                                                                                    |                                                                                                    |                                                                                                    |
|                                                                                                    | -                                                                                                    |                                                                                                    |                                                                                                    |
|                                                                                                    |                                                                                                    |                                                                                                    |                                                                                                    |
|                                                                                                    |                                                                                                    |                                                                                                    |                                                                                                    |
|                                                                                                    |                                                                                                    |                                                                                                    |                                                                                                    |
| Defin                                                                                                    |                                                                                                    |                                                                                                    |                                                                                                    |
| # Defin                                                                                                   | e a service to check the                                                                                                    | number of currently 1                                                                                                    | ogged in                                                                                                    |
| <pre># Defin # users</pre>                                                                                | e a service to check the<br>on the local machine.                                                                                                    | number of currently l<br>Warning if > 20 users,                                                                                                    | ogged in<br>critical                                                                                                    |
| <pre># Defin # users # if &gt;</pre>                                                                      | e a service to check the<br>on the local machine.<br>50 users.                                                                                                    | number of currently 1<br>Warning if > 20 users,                                                                                                    | ogged in<br>critical                                                                                                    |
| <pre># Defin # users # if &gt;</pre>                                                                      | e a service to check the<br>on the local machine.<br>50 users.                                                                                                    | number of currently l<br>Warning if > 20 users,                                                                                                    | ogged in<br>critical                                                                                                    |
| <pre># Defin # users # if &gt; define</pre>                                                               | e a service to check the<br>on the local machine.<br>50 users.<br>service{                                                                                                    | number of currently l<br>Warning if > 20 users,                                                                                                    | ogged in<br>critical                                                                                                    |
| <pre># Defin # users # if &gt; define</pre>                                                               | e a service to check the<br>on the local machine.<br>50 users.<br>service{<br>use                                                                                                    | number of currently 1<br>Warning if > 20 users,<br>generic-servi                                                                                                    | ogged in<br>critical                                                                                                    |
| <pre># Defin # users # if &gt; define</pre>                                                               | e a service to check the<br>on the local machine.<br>50 users.<br>service{<br>use                                                                                                    | number of currently 1<br>Warning if > 20 users,<br>generic-servi                                                                                                    | ogged in<br>critical<br>ce ; Name of service temp                                                                                                    |
| <pre># Defin # users # if &gt; define</pre>                                                               | e a service to check the<br>on the local machine.<br>50 users.<br>service{<br>use<br>host_name                                                                                                    | number of currently 1<br>Warning if > 20 users,<br>generic-servi<br>localhost,ren                                                                                                    | ogged in<br>critical<br>ce ; Name of service temp<br>an,valerie,brandon,dns-dhcp                                                                                                    |
| <pre># Defin # users # if &gt; define</pre>                                                               | e a service to check the<br>on the local machine.<br>50 users.<br>service{<br>use<br>host_name<br>service_description                                                                                                    | <pre>number of currently 1 Warning if &gt; 20 users, generic-servi localhost,ren Current Users</pre>                                                                                                    | ogged in<br>critical<br>ce ; Name of service temp<br>an,valerie,brandon,dns-dhcp                                                                                                    |
| <pre># Defin # users # if &gt; define</pre>                                                               | e a service to check the<br>on the local machine.<br>So users.<br>service{<br>use<br>host_name<br>service_description<br>check_command                                                                                                    | <pre>number of currently 1 Warning if &gt; 20 users, generic-servi localhost,ren Current Users check_users12</pre>                                                                                                    | ogged in<br>critical<br>ce ; Name of service temp<br>an,valerie,brandon,dns-dhcp<br>0!50                                                                                                |
| <pre># Defin # users # if &gt; define</pre>                                                               | <pre>e a service to check the on the local machine. 50 users. service{     use     host_name     service_description     check_command     }</pre>                                                                                                    | <pre>number of currently 1 Warning if &gt; 20 users,     generic-servi     localhost,ren     Current Users     check_users!2</pre>                                                                                    | ogged in<br>critical<br>ce ; Name of service temp<br>an,valerie,brandon,dns-dhcp<br>0!50                                                                                                |
| <pre># Defin # users # if &gt; define</pre>                                                               | e a service to check the<br>on the local machine.<br>50 users.<br>service{<br>use<br>host_name<br>service_description<br>check_command<br>}                                                                                                    | <pre>number of currently 1 Warning if &gt; 20 users, generic-servi localhost,ren Current Users check_users!2</pre>                                                                                                    | ogged in<br>critical<br>ce ; Name of service temp<br>an,valerie,brandon,dns-dhcp<br>0!50                                                                                                |
| <pre># Defin # users # if &gt; define</pre>                                                               | e a service to check the<br>on the local machine.<br>50 users.<br>service{<br>use<br>host_name<br>service_description<br>check_command<br>}                                                                                                    | <pre>number of currently 1 Warning if &gt; 20 users, generic-servi localhost,ren Current Users check_users!2</pre>                                                                                                    | ogged in<br>critical<br>ce ; Name of service temp<br>an,valerie,brandon,dns-dhcp<br>0!50                                                                                                |
| <pre># Defin # users # if &gt; define # Defin</pre>                                                       | <pre>e a service to check the on the local machine. 50 users. service{     use     host_name     service_description     check_command     } e a service to check the</pre>                                                                                               | <pre>number of currently 1 Warning if &gt; 20 users,     generic-servi     localhost,ren     CurrentUsers     check_users!2     number of currentUs r</pre>                                                           | ogged in<br>critical<br>ce ; Name of service temp<br>an,valerie,brandon,dns-dhcp<br>0!50                                                                                                |
| <pre># Defin # users # if &gt; define # Defin # on th</pre>                                               | <pre>e a service to check the on the local machine. 50 users. service{     use     host_name     service_description     check_command     } e a service to check the     local machine. Warping </pre>                                                                   | <pre>number of currently 1 Warning if &gt; 20 users,</pre>                                                                                                    | ogged in<br>critical<br>ce ; Name of service temp<br>an,valerie,brandon,dns-dhcp<br>0!50<br>unning procs<br>critical if                                                                 |
| <pre># Defin # users # if &gt; define # Defin # on th # &gt; 100</pre>                                    | <pre>e a service to check the on the local machine. 50 users. service{     use     host_name     service_description     check_command     } e a service to check the     local machine. Warnin     warnine </pre>                                                        | <pre>number of currently 1 Warning if &gt; 20 users,</pre>                                                                                                    | ogged in<br>critical<br>ce ; Name of service temp<br>an,valerie,brandon,dns-dhcp<br>0!50<br>unning procs<br>critical if                                                                 |
| <pre># Defin<br/># users<br/># if &gt;<br/>define<br/># Defin<br/># on th<br/># &gt; 400</pre>            | <pre>e a service to check the<br/>on the local machine.<br/>50 users.<br/>service{<br/>use<br/>host_name<br/>service_description<br/>check_command<br/>}<br/>e a service to check the<br/>e local machine. Warnin<br/>processes.</pre>                                    | <pre>number of currently 1 Warning if &gt; 20 users,</pre>                                                                                                    | ogged in<br>critical<br>ce ; Name of service temp<br>an,valerie,brandon,dns-dhcp<br>0!50<br>unning procs<br>critical if                                                                 |
| <pre># Defin # users # if &gt; define # Defin # on th # &gt; 400</pre>                                    | <pre>e a service to check the<br/>on the local machine.<br/>50 users.<br/>service{<br/>use<br/>host_name<br/>service_description<br/>check_command<br/>}<br/>e a service to check the<br/>e local machine. Warnin<br/>processes.</pre>                                    | <pre>number of currently 1<br/>Warning if &gt; 20 users,<br/>generic-servi<br/>localhost,ren<br/>Current Users<br/>check_users!2<br/>number of currently r<br/>g if &gt; 250 processes,</pre>                         | ogged in<br>critical<br>ce ; Name of service temp<br>an,valerie,brandon,dns-dhcp<br>0!50<br>unning procs<br>critical if                                                                 |
| <pre># Defin # users # if &gt; define # Defin # on th # &gt; 400 define</pre>                             | <pre>e a service to check the<br/>on the local machine.<br/>50 users.<br/>service{<br/>use<br/>host_name<br/>service_description<br/>check_command<br/>}<br/>e a service to check the<br/>e local machine. Warnin<br/>processes.<br/>service{</pre>                       | <pre>number of currently 1 Warning if &gt; 20 users,     generic-servi     localhost,ren     Current Users     check_users!2 number of currently r g if &gt; 250 processes,</pre>                                     | ogged in<br>critical<br>ce ; Name of service temp<br>an,valerie, brandon, dns-dhcp<br>0!50<br>unning procs<br>critical if                                                               |
| <pre># Defin<br/># users<br/># if &gt;<br/>define<br/># Defin<br/># on th<br/># &gt; 400<br/>define</pre> | <pre>e a service to check the<br/>on the local machine.<br/>50 users.<br/>service{<br/>use<br/>host_name<br/>service_description<br/>check_command<br/>}<br/>e a service to check the<br/>e local machine. Warnin<br/>processes.<br/>service{<br/>use</pre>               | <pre>number of currently 1<br/>Warning if &gt; 20 users,<br/>generic-servi<br/>localhost,ren<br/>Current Users<br/>check_users!2<br/>number of currently r<br/>g if &gt; 250 processes,<br/>generic-servi</pre>       | ogged in<br>critical<br>ce ; Name of service temp<br>an,valerie,brandon,dns-dhcp<br>0!50<br>unning procs<br>critical if<br>ce ; Name of service temp                                    |
| <pre># Defin<br/># users<br/># if &gt;<br/>define<br/># Defin<br/># on th<br/># &gt; 400<br/>define</pre> | <pre>e a service to check the<br/>on the local machine.<br/>50 users.<br/>service{<br/>use<br/>host_name<br/>service_description<br/>check_command<br/>}<br/>e a service to check the<br/>e local machine. Warnin<br/>processes.<br/>service{<br/>use<br/>host name</pre> | <pre>number of currently 1 Warning if &gt; 20 users,     generic-servi     localhost,ren     Current Users     check_users!2 number of currently r g if &gt; 250 processes,     generic-servi     localhost,ren</pre> | ogged in<br>critical<br>ce ; Name of service temp<br>an,valerie, brandon, dns-dhcp<br>0!50<br>unning procs<br>critical if<br>ce ; Name of service temp<br>an,valerie, brandon, dns-dhcp |

De même pour les services à surveiller (checks).

Ensuite on édite le fichier nagios.cfg où nous allons dé commenter la ligne :

```
# Definitions for monitoring a Windows machine
cfg_file=/etc/nagios3/objects/windows.cfg
```

Les hôtes windows apparaissent maintenant sur la page web nagios.

Il nous faut maintenant déclarer les serveurs linux, pour cela, il faut créer le dossier /etc/nagios3/servers, dans lequel nous allons créer un fichier servers.cfg contenant les serveurs linux à déclarer et les services :

```
define host{
                                generic-host
                                                       ; Name of host template to use
        use
                                ocs-glpi
ocs-glpi
192.168.1.30
        host_name
        alias
        address
        }
define host{
                                generic-host
                                                         ; Name of host template to use
        use
        host_name
                                 sgbd
        alias
                                 sgbd
                                192.168.1.32
        address
        1
define host{
                              generic-host
impression
impression
192.168.1.33
                                                          ; Name of host template to use
        use
        host name
        alias
        address
        1
# Define a service to check the disk space of the root partition
# on the local machine. Warning if < 20% free, critical if</pre>
# < 10% free space on partition.
define service{
                                       generic-service ; Name of service
localhost,ocs-glpi,sgbd,impression,rsync
Disk Space
check_all_disks!20%!10%
                                                                 ; Name of service temp
        use
        host name
        service_description
         check_command
         }
# Define a service to check the number of currently logged in
# users on the local machine. Warning if > 20 users, critical
# if > 50 users.
define service{
                                         generic-service ; Name of service
localhost,ocs-glpi,sgbd,impression,rsync
        use
                                                                     ; Name of service temp
        host name
        host_name current Users check_command check_users!20!50
         }
# Define a service to check the number of currently running procs
# on the local machine. Warning if > 250 processes, critical if
# > 400 processes.
define service{
                                          generic-service
                                                                     ; Name of service temp
        use
                                         localhost, ocs-glpi, sgbd, impression, rsync
Total Processes
        host name
        service_description
                                                 check_procs!250!400
              check command
         1
I
# Define a service to check the load on the local machine.
define service{
        use
                                           generic-service
                                                                     ; Name of service temp
                                           localhost,ocs-glpi,sgbd,impression,rsync
        host name
        service_description
                                           Current Load
                                                  check_load!5.0!4.0!3.0!10.0!6.0!4.0
              check_command
         1
```

Il faut ensuite déclarer ce fichier dans nagios.cfg en dé commentant la ligne :

```
# You can also tell Nagios to process all config files (with a .cfg
# extension) in a particular directory by using the cfg_dir
# directive as shown below:
cfg_dir=/etc/nagios3/servers
#cfg_dir=/etc/nagios3/printers
#cfg_dir=/etc/nagios3/switches
#cfg_dir=/etc/nagios3/routers
```

Les serveurs linux et les services sont maintenant apparent sur la page Web de nagios « 192.168.1.35/nagios3/ »

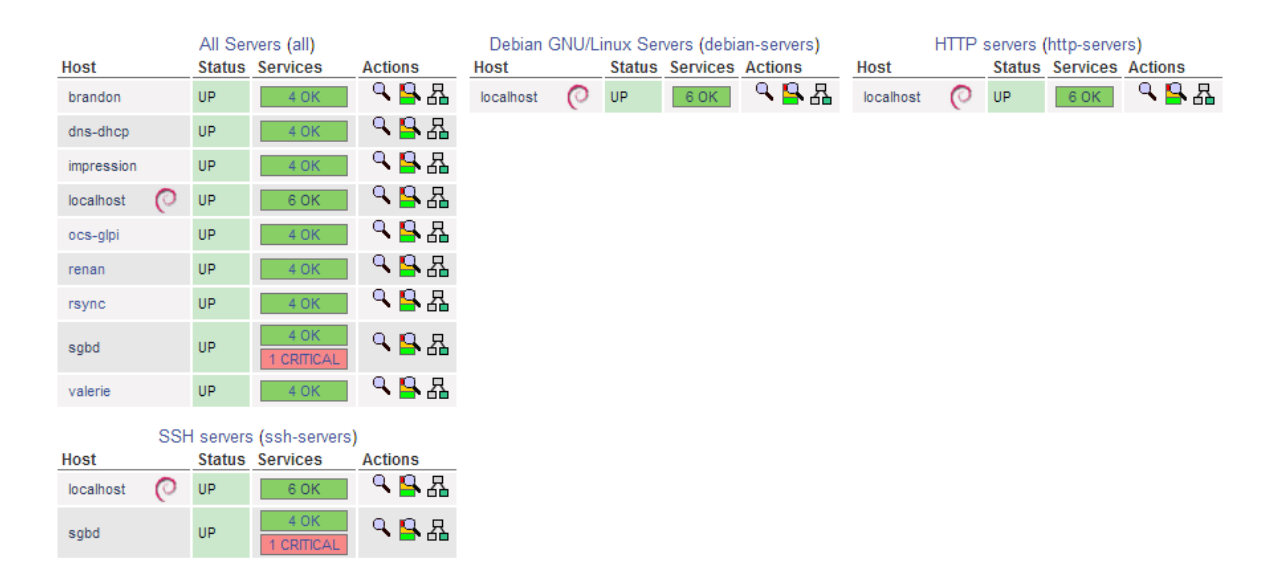

Il faut maintenant passer à la phase d'envois des notifications en cas de panne, pour cela, il faut déclarer dans /etc/nagios3/conf.d/contact\_nagios.cfg, les contacts et les groupes de contacts qu'il faut alerter :

```
define contact{
     contact name
                         valerie
     alias
                         Valerie
     service notification period
                         24x7
     host notification period
                         24x7
     service notification options w,u,c,r
     host notification options
                        d,r
     service notification commands notify-service-by-email
     host notification commands notify-host-by-email
     email
                         chao.valerie@gmail.com
     3
#
 CONTACT GROUPS
#
# We only have one contact in this simple configuration file, so there is
# no need to create more than one contact group.
define contactgroup{
     contactgroup_name
                    admins
     alias
                    Nagios Administrators
     members
                    root, valerie, renan, brandon
     3
```

Il faut, après cela, modifier les templates utilisés (generic-host et generic-service en général) dans le dossier /etc/nagio3/conf.d pour que cela coïncide avec le groupe a contacter :

| # Generic host definition template - | This is | NOT a real host, just a template!         |
|--------------------------------------|---------|-------------------------------------------|
| define host{                         |         |                                           |
| name                                 | gene    | ric-host ; The name of this host template |
| notifications_enabled                | 1       | ; Host notifications are enabled          |
| event_handler_enabled                | 1       | ; Host event handler is enabled           |
| flap_detection_enabled               | 1       | ; Flap detection is enabled               |
| failure_prediction_enabled           | 1       | ; Failure prediction is enabled           |
| process_perf_data                    | 1       | ; Process performance data                |
| retain_status_information            | 1       | ; Retain status information across progra |
| retain_nonstatus_information         | 1       | ; Retain non-status information across p: |
| check_command                        |         | check-host-alive                          |
| max_check_attempts                   |         | 10                                        |
| notification interval                |         | 0                                         |
| notification period                  |         | 24x7                                      |
| notification options                 |         | d,u,r                                     |
| contact groups                       |         | admins                                    |
| register                             | 0       | ; DONT REGISTER THIS DEFINITION - ITS NO! |
| }                                    |         |                                           |

Il faut maintenant installer exim4 en général déjà installé mais si ce n'est pas le cas, il faut appliquer la commande « apt-get install exim »

Il faut ensuite passer la commander « dpkg-configure exim-config » puis poursuivre la configuration en suivant les indications du service, en faisant attention à respecter le nom de domaine « naga.fr ».

Ensuite, il faut tester l'envoi d'email avec la commande :

« echo « … » | mail –s « sujet de test » <adresse mail à joindre> » normalement un mail arrivera dans la boite mail concernée.

Il faut pour finir, tester en situation réelle, il faut pour cela couper un service par exemple SSH sur un hôte, chez nous sgbd.

Au bout de quelques secondes, sur le site de nagios sera affiché une erreur « critical » au niveau du service SSH du serveur sgbd :

| Limit Results:              | 100 🔻           |            |                     |               |            |                                                       |  |  |
|-----------------------------|-----------------|------------|---------------------|---------------|------------|-------------------------------------------------------|--|--|
| Host ★★ Service ★★ Status ★ |                 | Status 🕈 🗣 | Last Check 🕈 🕈      | Duration **   | Attempt ** | Status Information                                    |  |  |
| sgbd                        | Current Load    | ОК         | 2014-04-01 16:38:50 | 0d 6h 37m 33s | 1/4        | OK - Charge moyenne: 0.00, 0.01, 0.05                 |  |  |
|                             | Current Users   | ОК         | 2014-04-01 16:39:53 | 0d 6h 41m 38s | 1/4        | UTILISATEURS OK - 1 utilisateurs actuellement connect |  |  |
|                             | Disk Space      | ОК         | 2014-04-01 16:40:56 | 0d 6h 43m 11s | 1/4        | DISK OK                                               |  |  |
|                             | SSH             | CRITICAL   | 2014-04-01 16:39:19 | 0d 1h 6m 7s   | 4/4        | Connexion refusée                                     |  |  |
|                             | Total Processes | ОК         | 2014-04-01 16:42:00 | 0d 6h 40m 34s | 1/4        | PROCS OK: 81 processus                                |  |  |
|                             |                 |            |                     |               |            |                                                       |  |  |

```
Results 1 - 5 of 5 Matching Services
```

Nous recevons alors quelques secondes plus tard encore, le mail d'alerte en question sur tous les contacts à avertir :

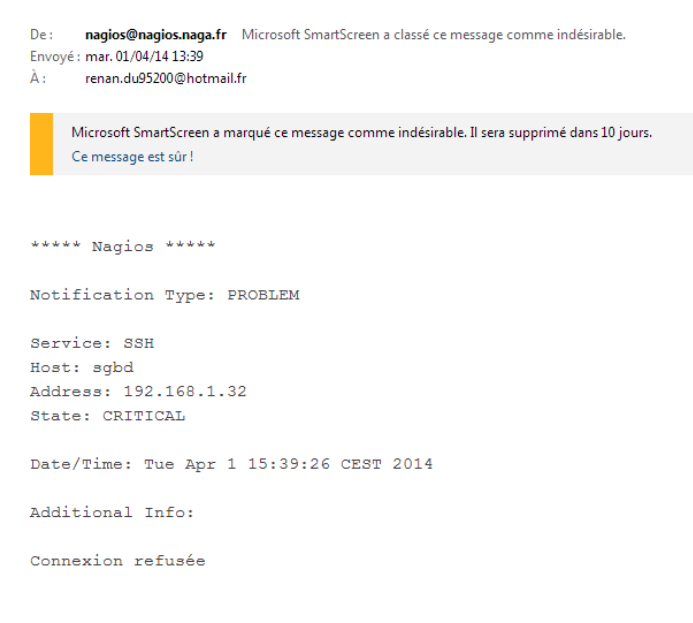

La notification à bien été envoyée, le serveur fonctionne.